# LEITFADEN

Mit Hilfe dieses Leitfadens werden sich neue Benutzer mit TntMPD schnell zurechtfinden. Fortgeschrittene Benutzer werden lernen, TntMPD voll auszuschöpfen.

**TntMPD** Leitfaden #1—Einführung #2—Kontakte bearbeiten 4

Beinhaltet alle neu einzelnen Leitfaden in einem **Gesamtwerk** 

#3—Aufgaben und Journal 6 #4—Der Reiter: MPE 8 **#5—Kontakte importieren** 10 #6—Selektionen 12 **#7—Besondere Spendenaufrufe** 14 #8—Serienbriefe 15 **#9—Top TntMPD Tipps** 16

TntWare bietet seine Software stehen. kostenlos an. Sämtliche Nachschlagewerke und Bedienungsanleitungen können kostenlos herunter geladen werden. Für viele Missionare wäre eine noch so kleine Gebühr eine zu große Hürde. Darum wird TntWare restlos durch Freunde finanziert, die im Gebet und mit Finanzen hinter uns stehen. Wir rüsten Tausende von Missionaren von über 40 Missionswerken in der ganzen Welt aus.

Dieser TntLeitfaden ist die verkürzte Form des umfassenden Handbuches Exploding TntMPD. Beide Dokumente wurden mit Publisher 2003 von Bob MacLeod geschrieben. Die Musterdatenbank wurde von Melissa Richeson erzeugt. © 2005 Campus Crusade for Christ. TntMPD wurde von Troy Wolbrink entwickelt. Weitere Hilfen, Antworten auf oft gestellte Fragen und zusätzliche Ressourcen zum Herunterladen bei: www.tntware.com/tntmpd

TntWare wurde

entwickelt, um Missionaren und

Menschen im vollzeitlichen christlichen Dienst

lebensverändernden Botschaft von Gottes Liebe und Vergebung in Jesus zu erreichen. TntWare wird von Missionaren betreut, die selbst die organisatorische Herausforderung anderer Missionare verstehen. Organisiert zu bleiben ist in jedem Dienst unverzichtbar, aber ohne die richtigen Werkzeuge können die Verwaltungsaufgaben dem Dienst kostbare Zeit rauben. TntWare möchte die Zeit reduzieren, die Missionare brauchen, um organisiert zu bleiben und gute Beziehungen zu denen zu pflegen, die im Gebet und mit Finanzen hinter ihnen

mehr Zeit für das Eigentliche zu geben, nämlich Menschen mit der

Möge Gott Sie in Ihrem Dienst für Ihn segnen

# **TntMPD Einführung**

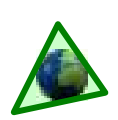

### Was ist TntMPD?

TntMPD soll ein "Beziehungsverwalter" für Missionare sein, die selber ihre finanzielle Unterstützung aufbringen. "MPD" steht im Englischen für "Ministry Partner Development" (Auf Deutsch: MPE-Missions Partner Entwicklung)

Die Einzelpersonen, Gemeinden und Organisationen, die Gott bereits dazu berufen hat, hinter dem Dienst eines Missionaren im Gebet und mit Finanzen zu stehen, sind integrierte Partner im Dienst. Es ist unumgänglich, gute Beziehungen zu diesen großzügigen Partnern zu pflegen.

TntMPD bietet die Möglichkeit, sowohl einen Überblick über sämtliche Kontakte zu behalten und die Spenden dem jeweiligen Unterstützter zuzuordnen.

TntMPD hilft dem Missionaren, die administrative Seite zu "besiegen". TntMPD macht es leicht, ---und macht Spaß!- Kontakte zu den Menschen aus seinem Freundeskreis, die beten und spenden, im Auge zu behalten.

Mehr als 3.500 Missionare von Duzenden von Missionswerken benutzen TntMPD. Diese kann man in drei Kategorien einteilen:

- te- und Spendenverwalter. TntMPD ist in der Handhabung einfacher als fast alle anderen ählichen Softwareprogramme auf dem Markt und bietet die großartige Möglichkeit, einen kontinuierlichen Überblick über die eingegangenen Spenden zu haben. Viele Missionare haben einen großen Nutzen von TntMPD, auch wenn sie nur diese Ebene benutzen.
- ▲Aufbau Ebene: Kommunikations Verwalter. Noch zu erledigende Aufgaben verfolgen zu können und sämtliche schon erledigten Aufgaben im Zusammenhang mit einzelnen Spendern anzuschauen ist mit TntMPD ganz leicht.

▲Lift Ebene: Spenderentwicklung. TntMPD ist randvoll mit kreativen und raffinierten Erweiterungen die Missionaren helfen bestehende Spender auf eine neue Ebene zu bringen.

#### Funktionen von TntMPD, die dem Missionaren helfen, seine Kontakte zu pflegen:

#### 1. Kontakte verwalten

- ▲ Name, Adresse, Telefon, Email und Internet Information
- ▲ 3 verschiedene Anrede Möglichkeiten für Briefe und Umschläge.
- ▲ Persönliche Infos, wie z.B. Geburtstage, Hochzeitstag, Kinder, Beruf und Hobbys.
- ▲ Notizen. ▲ Kleine Fotos.

#### 2. Spenden verwalten

- ▲ Kontakte durch Art des Gebens identifizieren (PARTNER—Finanziell, PARTNER-Gebet, usw.) Dies wird innerhalb TntMPD als "MPE Phase" definiert. "(siehe Reiter: MPE).
- ▲ Höhe und Häufigkeit der zugesagten Spenden vermerken
- Spendeneingänge vermerken. TntMPD führt dies für einige Missionswerke automatisch durch

#### 3. Pflege der Beziehungen vermerken

- ▲ Aufgabenlisten im Zusammenhang mit Freundeskreispflege erzeugen (Briefe, Anrufe, Dankesschreiben).
- ▲ Automatische Erzeugung von Aufgaben auf Grund einer Aktivität eines Spenders.
- ▲ Erledigte Aufgaben anschauen.

#### 4. Spendeneingänge analysieren

- ▲ Hilfreiche Diagramme: 10 verschiedene Arten von Spendern auf 14 verschiedenen Arten und Weisen über einen gewählten Zeitraum anschauen.
- ▲ Diese Werkzeuge helfen einem, Bereiche von Stärken und Schwächen zu entdecken.
- ▲ Die Ergebnisse eines **besonderen** Spendenaufrufes verfolgen.
- Verschiedene Berichte erstellen und verschiedene Segmente aussuchen.

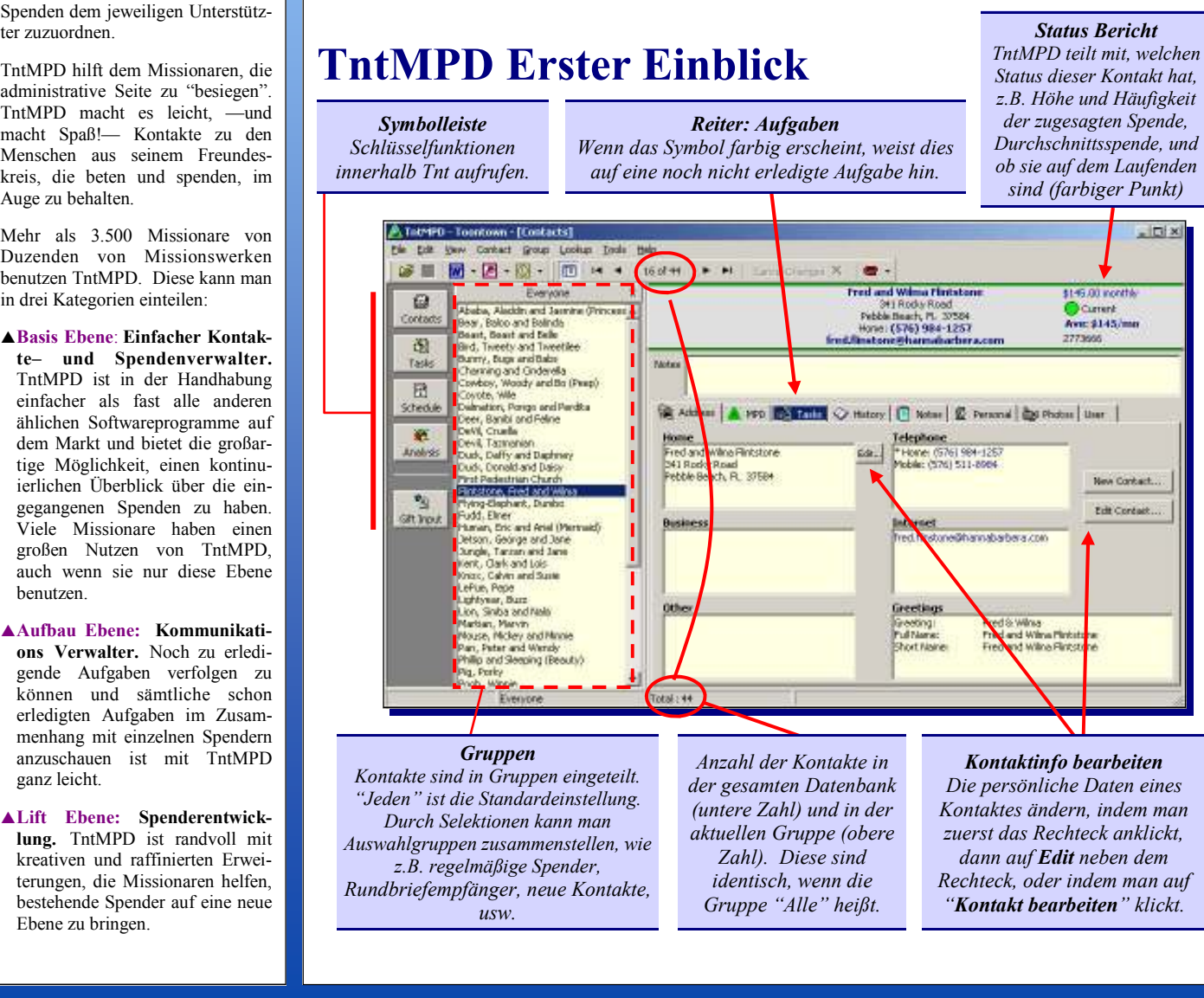

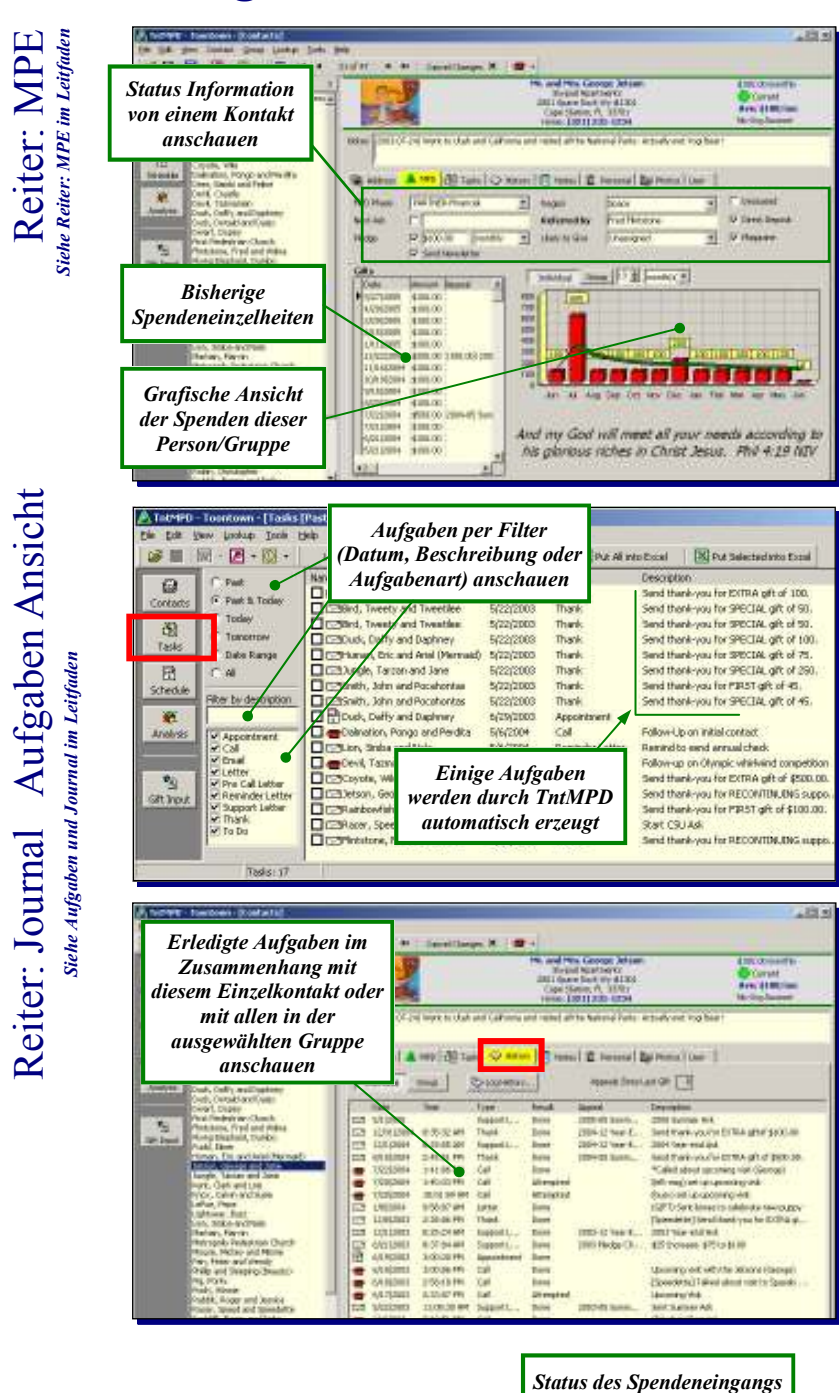

## Vier wichtige Bildschirm Ansichten

#### Acht Dinge, die TntMPD automatisch erledigt:

(Die Zahlen in Klammern sind die Kapitelnummern in dem umfassenden Handbuch **Exploding TntMPD** in dem dies näher erläutert wird.)

- ▲ Spendeneingänge herunterladen. (2)
- ▲ Namen und Adressen von Unterstützern herunterladen. (2) [Falls Ihr Missionswerk dies unterstützt.]
- ▲ Schreibt Aufgabenliste basierend auf Spendeneingängen. (4)
- ▲ Signalisiert, wenn ein Update zur Verfügung steht. (7)
- ▲ Signalisiert, wenn eine Adresse mit der Adresse von der Zentrale nicht übereinstimmt. (3)
  - ▲ Kreuzt nicht zustellbare Adressen durch. (3)
  - Fragt, ob Sie die MPE Phase (Unterstützer Status) ändern möchten. (4)
  - ▲ Fügt den Ländernamen ein, wenn der Brief ins Ausland verschickt werden soll (unter Extras |Optionen einrichten)(3)

#### Sechs Dinge, die TntMPD NICHT automatisch erledigt:

- ▲ Informieren, wenn zugesagte Spende nicht eintrifft (verspätete Spende Bericht Kap. 5).
- ▲ Informieren, wenn Geburtstag oder Hochzeitstag sich naht (*Geburtstag und Hochzeitstag Bericht Kap.5*).
- ▲ Spendeneingänge mit besonderen Spendenaufrufen zusammenfügen (*Besonderer Spendenaufruf Kap. 5*);
- ▲ Zwei Spendernummern zusammenfügen (3)
   ▲ Nicht-Spender eingeben (diese müssen importiert oder einzeln eingegeben werden)
- ▲ Höhe der zugesagten Spende eintragen. Dies muss einzeln eingegeben werden. Der Eintrag ist für viele Funktionen innerhalb TntMPD wichtig, z.B. für automatische Aufgabenerzeugung, finanzielle Unterstützung kalkulieren, Analyseberichte, verspätete Spendeberichte, u.a.

#### **Der Anfang**

1. TntMPD von der Webseite: www.tntware.com/ tntmpd herunterladen.

#### 2. Den Setup durchführen:

- ▲ TntMPD Datenbank erzeugen.
- ▲ Ihre eigene persönliche Information eingeben (Adresse und Telefon sind freigestellt).

#### 3. Kontakte einfügen (verschiedene Möglichkeiten)

- ▲ Wenn Sie Zugang zu der Datenbank Ihres Missionswerkes haben, können Sie alle Ihre Unterstützer und Ihre eingegangenen Spenden herunterladen.
- ▲ Wenn Sie eine andere Datenbank haben, können Sie diese als Textdatei speichern und in TntMPD einlesen. (Siehe Kontakte Importieren im Leitfaden).
- ▲ Sie können Adressen aus Outlook importieren.
- ▲ Sie können einzelne Kontakte per Hand eingeben.

#### 4. MPE Information für jeden Kontakt eingeben.

▲ Jeder Kontakt braucht zumindest einen Eintrag unter MPE. Wenn der Kontakt ein regelmäßiger Spender ist, muss man die zugesagte Höhe und Häufigkeit der Spende eintragen.

#### 5. Spenden eintragen.

der neuen Kontakte und

Aktivitäten der letzten Zeit

anschauen

Tan Is

▲ Spendeneingänge von der Zentrale herunterladen, oder sie in einer Tabelle mit Hilfe von "Extras | Spendeneingabe" eintragen, oder sie einzeln per Hand eingeben.

#### 6. Aufgaben und Journal (und andere Funktionen)

▲ Hierbei sticht TntMPD hervor. Benutzen Sie die verschiedenen Funktionen von TntMPD, um stärkere Beziehungen zu Ihrem Freundeskreis aufzubauen.

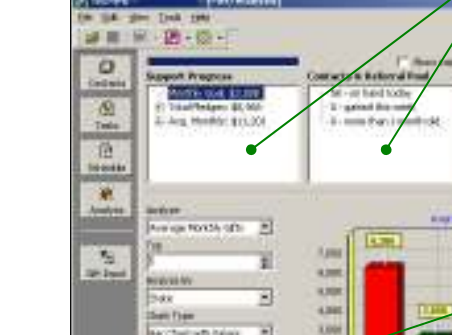

Visuelle Ansichten der finanziellen Unterstützung

# Kontakte verwalten

dem Bildschirm).

Wr. and Min. George Jetson Ropod Aportnerits 2001 Space Dack Wy #1301 Cope Station, FL 33701.

or letern

Nr.

George

Jeteor.

100

Horee

Address

Chi

3.80

26

**Crganization** 

P Delverable

Cape Station

瓦

17

\*

IP This is the mailing address

Skyped Apertments 2001 Space Dack Wy #1301

Der Reiter: Adresse ist der Platz, wo die primäre persönliche

Information eingetragen ist. Sie können Information bearbeiten, in

dem Sie auf die Schaltfläche Kontakt bearbeiten klicken, (oder

durch Doppel-Klick auf den Namen in dem Rechteck oben auf

der gelben Rechtecke, und einen Klick auf die Schaltfläche Edit,

Internet

Aneting: UR Name

die dann auf der rechten Seite erscheint, bearbeitet werden.

🙀 Address 🔺 NPD 🔯 Tesls 📿 History 🗊 Notes 🕱 Personal 🔯 Photos 🔾

Andere Information kann durch einen Klick auf irgendeinem

Harms: (321) 231-1234 Isiness: (321) 408-515

simal cost

George and Jane NV: and Nrs. Georg George and Jane Ja

ÚE.

Apph

Canod

Graatangs.

Addy Block.

New (±)

.

×

Real Contact.

Edit Contact.

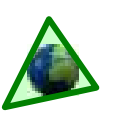

Einer der kritischsten Aspekte der Beziehungspflege ist es, die betreffende Person zu kennen. Je mehr Sie von dieser Person wissen - und je mehr diese Person von Ihnen weiß - desto stärker wird Ihre Beziehung sein. Die Stärke der Beziehung ist ein Schlüsselelement in der Entscheidung eines Spenders, dauerhaft dabeibleiben zu wollen.

TntMPD ist ein gutes Werkzeug, um Beziehungen zu Ihrem Freundeskreis zu pflegen. Lassen Sie TntMPD für Sie arbeiten.

TntMPD erleichtert das Finden der Informationen über Ihren Freundeskreis - vielleicht sogar mehr als Sie je gebrauchen werden! Wenn Sie im Freundeskreisaufbau sind, können Sie ein "Kennenlernen" Blatt für Ihre neuen Freundeskreis Mitglieder anfertigen.

**Organisation** 

Haken setzen, wenn dieser Kontakt eine Gemeinde oder eine Firma ist.

Adresse

Kann mehrzeilig sein, z.B. für einen "z.Hd. von" Eintrag oder andere mehrzeilige Adressen

#### Sechs Methoden, neue Kontakte in die Datenbank einzufügen

Jeder dieser Methoden hat ein Für und Wider. Siehe Kap. 3 in "Exploding TntMPD" für mehr Information über ,Neue Kontakte Einfügen". Siehe auch "Kontakte Importieren" im Leitfaden.

| Methode                                                                                                    | Wann soll ich welche Methode benutzen?                                                                                                    |
|----------------------------------------------------------------------------------------------------|----------------------------------------------------------------------------------------------------|
| Kontakt   Neuer Kontakt                                                                                                    | Um einzelne Kontakte einzufügen.                                                                                                    |
| Kontakt   Empfohlen von hinzufügen                                                                                                    | Sie haben gerade einige neue Kontakte von einem<br>Freundeskreismitglied bekommen, aber Sie haben sehr wenig<br>Informationen über sie.                                                                                                    |
| Datei   Importieren   Kontakte<br>Importieren (Text)                                                                                                    | Um eine schon existierende Datenbank, die Sie als Textdatei<br>gespeichert haben, zu importieren. Die beste Methode für neue<br>Nutzer des TntMPD, die ihre Kontakte mit einer anderen Software<br>verwaltet haben.                                          |
| Datei   Importieren   Kontakte<br>Importieren (Outlook)                                                                                                    | Um eine Outlook Kontaktliste zu importieren. Möglicherweise ist es<br>leichter, vor dem Exportieren diese Liste als Textdatei zu speichern.                                                                                                    |
| Auf "Neuer Kontakt" auf dem<br>Reiter:Adressen klicken                                                                                                    | Wenn Sie Kontakte per Hand einzeln eingeben.                                                                                                    |
| Automatisches Herunterladen aus der<br>Datenbank Ihres Missionswerkes. ( <b>Datei</b>  <br><b>Importieren</b>   <b>Adressen Web</b> oder<br><b>Extras</b>   <b>Adr. aus dem Web einfügen</b> ) | Wenn Ihr Missionswerk diese Methode unterstützt, ist diese die<br>schnellste Art, Ihre Spender-Datenbank zu erzeugen. <i>Hinweis: Die</i><br>Informationen von Ihrem Missionswerk über Ihre Spender kann etwas<br>von Ihrer eigenen Informationen abweichen. |

## Anrede

Weil TntMPD dazu gedacht ist, Ihnen zu helfen, Beziehungen zu Ihrem Freundeskreis zu pflegen, bietet es Funktionen an, die Beziehungspflege erleichtern.

TntMPD erlaubt drei verschiedene Anreden für den Gebrauch in Ihren Briefen. Das Format, welches Sie benutzen, wird von Ihrer Kultur, vom Alter des Kontaktes und der Art Ihrer Beziehung zu diesem Kontakt abhängig sein.

Zusätzlich zu dem mehrzeiligen Adressfeld können Sie die gesamte Adresse anpassen, indem Sie auf Kontakt bearbeiten | Ansicht klicken. (Wenn Sie von dieser Möglichkeit Gebrauch machen, werden Sie "Adressen Block" für Ihre Umschläge nehmen müssen.

| and a state of                             |                                                                                                    |
|--------------------------------------------|----------------------------------------------------------------------------------------------------|
| Greating                                   | George and Jane                                                                                                    |
| Pul Name                                   | Mr. and Mrs. George Jatson                                                                                                    |
| Short Name                                 | George and Jane Jetson                                                                                                    |
| -                                          |                                                                                                    |
| Tanira Di                                  | Cared DE                                                                                                    |
| lständiger<br>oben auf<br>utaktfenste<br>d | Name ist das,<br>dem<br>r erscheinen<br>dem: (321) 277-3                                                                                                    |
| Benutze                                    | rdefinierte Anreden                                                                                                    |
| tenerge and 3                              | ane Jeban X                                                                                                    |
| Greeting                                   | Lingle George and Aunt Jene                                                                                                    |
| Pul Nene                                   | Mr. and Mrs. George Jatson                                                                                                    |
| Short Name                                 | The Jetsons                                                                                                    |
| -                                          | in the second second second second second second second second second second second second second second second                                                 |
| NOTE Some g                                | reetings are customized.                                                                                                    |
| Rashore De                                 | fails Canod Of                                                                                                    |
| _                                          |                                                                                                    |
| Speed & Speed                              | dette Racer                                                                                                    |
| Reaching the C                             | Cartoon Community                                                                                                    |
| Hollywood CA                               | . 92070                                                                                                    |
|                                            | The Jetsons<br>2001 Spacedock Way #1301<br>Cape Station FL 33701                                                                                                |
|                                            |                                                                                                    |
|                                            |                                                                                                    |
|                                            | Cartoons for Christ                                                                                                    |
| Dear                                       | Cartoons for Christ<br>Uncle George and Aunt Jane                                                                                                    |
| Dear                                       | Cartoons for Christ<br>Uncle George and Aunt Jane,                                                                                                    |
| Dear                                       | Cartoons for Christ<br>Uncle George and Aunt Jane,<br>month I had a visit with Roger                                                                            |
| Dear<br>Last<br>Rab                        | Cartoons for Christ<br>Uncle George and Aunt Jane,<br>month I had a visit with Roger<br>bit, and though he's famous, he                                         |
| Dean<br>Last<br>Rab<br>still               | Cartoons for Christ<br>Uncle George and Aunt Jane.<br>The month I had a visit with Roger<br>bit, and though he's famous, he<br>I struggles with the same issues |

## Zusätzliche persönliche Information

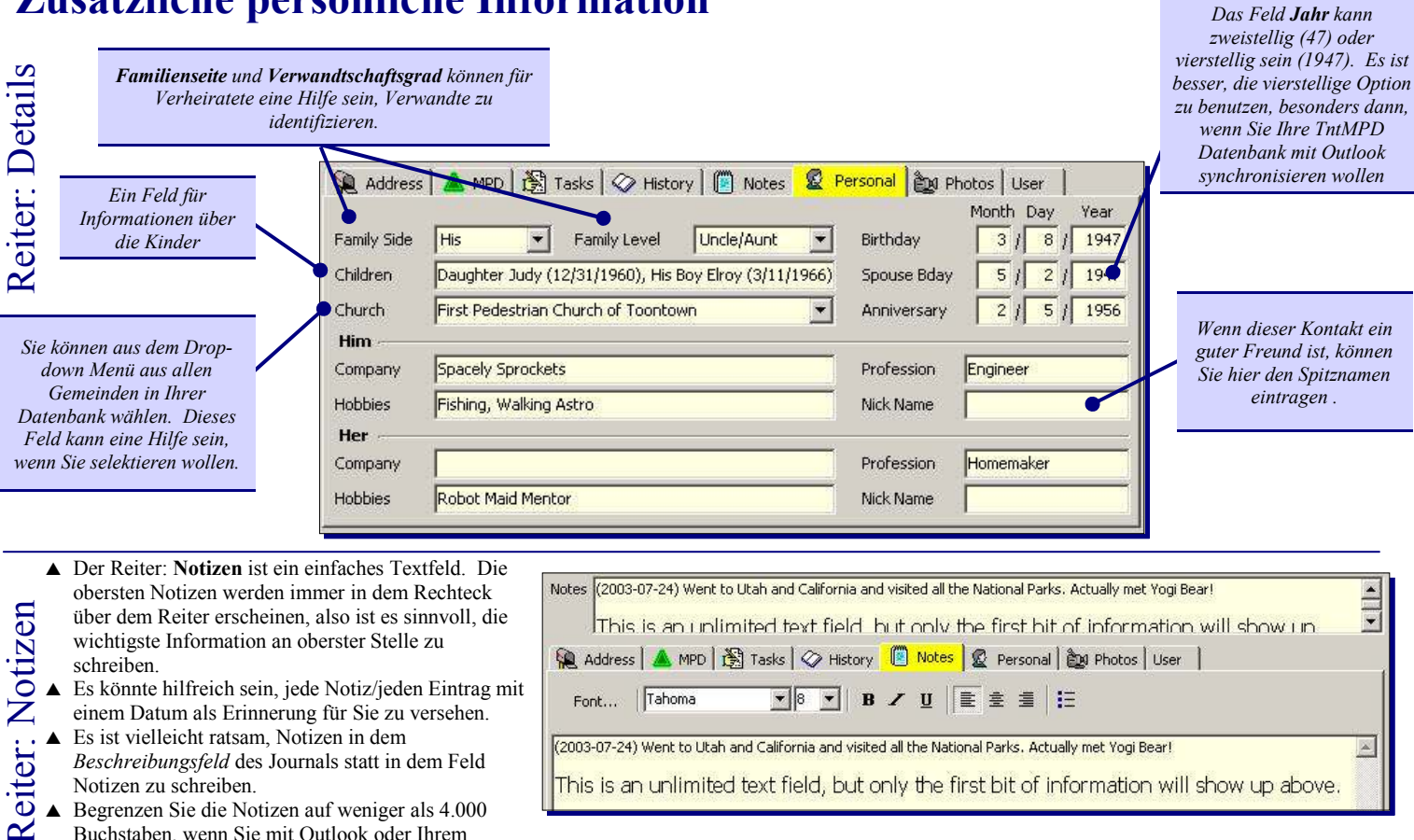

- Es könnte hilfreich sein, jede Notiz/jeden Eintrag mit einem Datum als Erinnerung für Sie zu versehen.
- Es ist vielleicht ratsam, Notizen in dem Beschreibungsfeld des Journals statt in dem Feld Notizen zu schreiben.
- Begrenzen Sie die Notizen auf weniger als 4.000 Buchstaben, wenn Sie mit Outlook oder Ihrem Palmpilot synchronisieren wollen. Sonst werden Sie bei jeder Synchronisation eine Fehlermeldung bekommen.
- Font... | Tahoma ▼® ▼ B Z U È È ≣ 🗄 (2003-07-24) Went to Utah and California and visited all the National Parks. Actually met Yogi Bear! This is an unlimited text field, but only the first bit of information will show up above.
- ▲ Fügen Sie ein **Foto** hinzu, indem Sie den Cursor auf das unbenannte Rechteck bewegen und einen Rechtsklick machen.
- Sie können alle Fotos in Ihrer Datenbank sehen. indem Sie auf Extras | Alle Bilder klicken, aber Sie können in diesem Fall die Fotos nicht bearbeiten.

Reiter: Foto

Reiter: Benutzerdefiniert

- ▲ Sie dürfen mehrere Fotos pro Kontakt haben. Die Größe der einzelnen Fotos soll weniger als 25k sein.
- 🙀 Address 🔺 MPD 🚯 Tasks 🔗 History 📳 Notes 🖉 Personal 🙋 Photos User George Jetson.jpg Add From File Machen Sie einen Rechtsklick 90 Delete in dem Rechteck, um ein Foto einzufügen oder zu löschen

Wenn Sie hier ein Foto einfügen, erscheint es auch im Namenfeld oben am Bildschirm

| 🙀 Address 🛛 🧥 | MPD 🛛 🎇 Tasks 🛛 🔗 History 🗎 🚺 | 🖹 Notes 🛛 🖉 Personal े 🚉 Photos 🛛 User                  |
|---------------|-------------------------------|---------------------------------------------------------|
| User 1        | We                            |                                                         |
| User 2        | EST                           | Alla diasa hanutzardafiniarta                           |
| User 3        | Email                         | Felder können in einer                                  |
| User 4        |                               | Selektion benutzt werden. Sie<br>sind deshalb besonders |
| Categories    | MPD                           | hilfereich.                                             |
| User Status   | Summer Ask Follow-Up          |                                                         |

Benutzer Status ist dem vorigen Feld ähnlich, bietet aber eine Drop-down Liste von allen Benutzerstatuseintragungen in Ihrer Datenbank. Dieses Feld kann hilfreich als temporäres Feld sein, wenn man eine Rückrufaktion starten will. Man kann diese für eine gesamte Gruppe von Kontakten

global ändern, wenn man eine Selektion macht (z.B. nach Listen, um alle ledigen oder alle verheirateten Unterstützer auszusuchen), dann über Gruppe | Feld ändern, um dieses Feld für alle in der Gruppe global zu ändern.

Diese Felder ermöglichen es, Felder in Ihrer Datenbank für Nutzung zu definieren. Es gibt keine Richtlinien oder Bedingungen für diese Felder, aber folgende Beispiele zeigen Möglichkeiten auf:

- User 1 könnte für "ich" oder "wir" benutzt werden, um benutzerdefinierte Antwortkarten zu schreiben ("Ich möchte....spenden" oder "Wir möchten .....spenden.")
- User 2 könnte die Zeitzone des Kontaktes sein, damit man nicht zur unpassenden Zeit anruft.
- User 3 könnte einen Hinweis erhalten, wer Email Updates bekommen möchte (zusätzlich zum oder statt des gedruckten Briefes).
- Kategorien sind Outlook Felder. Wenn diese Datenbank mit Outlook synchronisiert wird, wird dieser Kontakt in die Outlook Kategorie eingefügt, die hier steht.

# Aufgaben & Journal

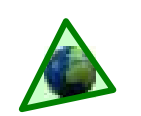

## Aufgaben Ansicht & Reiter: Journal

Der Journal Eintrag ist einfach eine Aufgabe, die erledigt wurde. Aus diesem Grund werden hier beide Themen zusammen besprochen. Aufgaben werden oft als Gruppe für alle Kontakte angesehen, Journaleinträge dagegen im Zusammenhang mit einzelnen Kontakten verwaltet oder angesehen. Aufgaben/Journal Tipps:

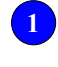

Konzentrieren Sie sich auf eine Art von Aufgaben. Entfernen Sie z.B. den ☑ vor allen Aufgaben außer bei **Dankesbriefen**.

Wenn Sie einen 🗹 vor einer Aufgabe setzen, wird TntMPD Sie fragen, ob Sie dies im Journal vermerken wollen.

Speichern Sie häufig benutzte Beschreibungen für Aufgaben, die sich oft wiederholen..

> Exportieren Sie eine Liste von Aufgaben an Excel, um sie mitzunehmen.

**Die Aufgabenansicht** Klicken Sie auf "Aufgaben" in der Symbolleiste auf der linken Seite, um alle anstehenden Aufgaben anzuschauen. Schauen Sie Aufgaben von einzelnen Kontakten unter ihren jeweiligen Reiter: Aufgaben an. Mit "alle Kontakte selektieren" erstellen Sie eine Kontaktliste daraus.

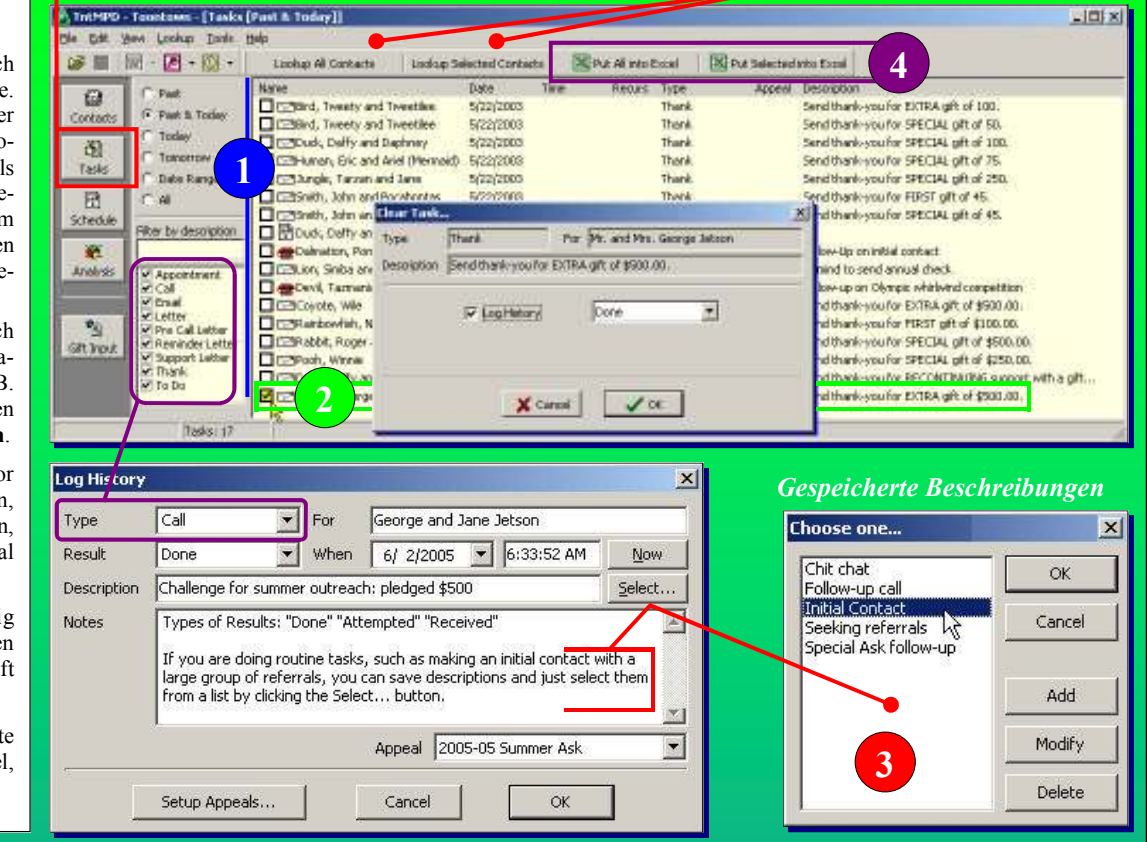

#### Automatische Aufgabenerzeugung

TntMPD erzeugt automatisch Aufgaben für einzelne Kontakte im Zusammenhang mit eingegangenen Spenden verglichen mit der zugesagten Höhe. Diese Funktion kann man ein- oder ausschalten im Menü Extras | Optionen (Haken). Diese Funktion steht zur Verfügung egal ob Sie die Spenden manuell eingeben oder von Ihrer Zentrale herunterladen.

| Art                          | Wann TntMPD diese Aufgabe erzeugt                                                                                                    |  |  |  |  |  |  |  |  |
|------------------------------|----------------------------------------------------------------------------------------------------|--|--|--|--|--|--|--|--|
| WIEDER<br>ANGEFANGEN         | Spende ist von einem PARTNER-Finanziell eingegangen, der nach der von<br>Ihnen festgesetzten Anzahl von Monaten,(Standard Einstellung: 2) wieder in<br>der zugesagten Höhe gespendet hat.                                                                                                    |  |  |  |  |  |  |  |  |
| BESONDERE<br>SPENDE          | Spende, egal wie viel, von jemandem bekommen, der nicht zum Unterstütze Kreis gehört.                                                                                                    |  |  |  |  |  |  |  |  |
| EXTRA                        | Spende von jemandem bekommen, der ausnahmsweise mehr gegeben hat als<br>die normale zugesagte Höhe. Eine Spende, die weniger oder gleich der<br>zugesagten Höhe ist, wird als die "normale" Spende oder als Teil der<br>nächsten Spende behandelt.                                                                                  |  |  |  |  |  |  |  |  |
| UNREGEL-<br>MÄBIGE<br>SPENDE | Wenn ein Spender zusagt, "ab und zu" etwas zu spenden, mögen Sie<br>vielleicht jedes mal einen Dankesbrief schreiben, wenn die Person etwas<br>spendet. Wie oft Sie schreiben wollen können Sie unter dem Reiter:<br>Aufgabenautomatik bestimmen.                                                                                   |  |  |  |  |  |  |  |  |
| ERSTE SPENDE                 | Wenn ein Kontakt zusagt, regelmäßig zu spenden, oder wenn die Person die<br>Höhe der zugesagten Spende ändert, entfernen Sie den Haken auf dem<br>Reiter: MPE "Zusage". TntMPD wird Sie dann benachrichtigen, wenn die<br>erste zugesagte Spende eingeht und wird automatisch den Haken bei der<br>zugesagten Höhe wieder einfügen. |  |  |  |  |  |  |  |  |

Options × General Gift Automation Regions International Enable gift automation in response to new gifts. ☑ Thank delinquent contact for RECONTINUING. 2 months of delinguency required Thank contact for giving MORE than their pledged amount. I Thank contact who pledges to give on a LARGE TIME FRAME. semi-annual 💌 most frequent time frame ▼ Thank contact for SPECIAL gift. Thank contact for FIRST gift. ▼ Mark contact as "RECEIVED" when FIRST gift is received. OK Cancel Hinweis: Die eingetragene Summe unter "Spendenzusage" regelt die automatische Aufgabenerzeugung. Ohne diesen Eintrag wird jede Spende automatisch eine "Aufgabe: Spezial" erzeugen. Der Eintrag bei der zugesagten Höhe steuert auch, ob TntMPD diese Spende als erste,

extra oder wieder angefangene Spende ansieht.

# Nützliche Beschreibungen

Im Laufe der Jahre könnten Sie ganz leicht Hundert, wenn nicht Tausende von Aufgaben im Zusammenhang mit Ihrem Freundeskreis erledigen. Versuchen Sie nicht, das, was Sie getan haben und Gespräche, die Sie geführt haben, im Gedächtnis zu behalten — lassen Sie TntMPD für Sie arbeiten.

Nützliche Beschreibungen werden Ihnen helfen, leicht und schnell eine Übersicht über bisherige Kontakte mit Ihren Freundeskreispartnern zu erhalten. Somit wird Ihnen mehr Zeit für Beziehungspflege bleiben und Sie müssen weniger Zeit damit verbringen, zu versuchen, sich daran zu erinnern, was Sie bisher getan haben.

ſ

| 1  | ndividual   | Group       | Cang Habory  | -+        | Appeals Since Last GR 0 |                                                    |  |  |  |
|----|-------------|-------------|--------------|-----------|-------------------------|----------------------------------------------------|--|--|--|
|    | Date        | True        | Type         | Rasult    | Appeal                  | Description                                        |  |  |  |
|    | 5/1,12005   |             | Support Lini | Done.     | 2005-05 Summan          | 2005 Summer Ask                                    |  |  |  |
|    | 12/31/2004  | 0:05:02 AN  | Thank        | Dome      | 2004-12 /               | Send thank-you for EXTRA giftsf \$100.00           |  |  |  |
| 23 | 12/1/2004   | 8:29:05 AM  | Support Lin  | Done:     | 2004-12                 | 2004 Year-end Ask                                  |  |  |  |
| 1  | 8/10/2004   | 2:45:51 PM  | Thank        | Dane      | 2004-05 5               | Band thank-you for EXTRA off of \$500.00.          |  |  |  |
| -  | 7,122,12004 | 1/41/05 PM  | Cal          | Done.     |                         | *2 sted about upcoming visit (George)              |  |  |  |
|    | 7,120,12004 | 1:40:33 FM  | Cal          | Altempted |                         | () and any up up coming visit                      |  |  |  |
| •  | 7,120,12004 | 10:01:09 AM | Col          | Attempted |                         | dbussó ser up upconking visit                      |  |  |  |
| 22 | 1,18,12004  | 9:50:07 AM  | Latter       | Dame      |                         | (GIPT) Bent bores to celebrate new puppy           |  |  |  |
| 1  | 12,18,12003 | 2:38.06 PM  | Thank        | Done      | 4                       | [Speedette] Send thank-you for EXTRA gift of \$50. |  |  |  |
| 2  | 12/1/2003   | 8:25:24 AN  | Support L    | Done      | 2003-12 Year-E          | 2003 Year-end Aak                                  |  |  |  |
| 1  | 6,121,12003 | 8:37:04 44  | Support L    | Done      | 2003 Pledge Ch          | \$25 Droveaser \$75 to \$100                       |  |  |  |
| R  | 6/19/2003   | 3:00:30 PM  | Appointment  | Done      |                         |                                                    |  |  |  |
|    | 6/18/2003   | 3100.06 PM  | Cal          | Done      |                         | Upcoming visit with the Jetsons (George)           |  |  |  |
|    | 6/18/2003   | 2:58:18 PM  | Call         | Done      | s 6                     | [Speedatte] Taked about visit to Spanify (Jana)    |  |  |  |
|    | 6/17/2003   | 2133107 PM  | Cel          | Attempted |                         | Upconing Visit                                     |  |  |  |
| 3  | 5,122,12003 | 11:08:30 AM | Support L    | Done .    | 2003-05 Summan          | Sent Summer Aak                                    |  |  |  |
| -  | 2/4/2003    | 2149/51.PM  | Cal          | Done:     |                         | Chit chat (George)                                 |  |  |  |
| -  | 10,12,12002 | 2:50:19 PM  | Call         | Done      |                         | *Seeking refer als (Jarw)                          |  |  |  |
| -  | 101212002   | 2145(20 PM  | Cal          | Attempted | 5                       | Owing #3 (3211 231-4323, Correct #1 (321) 231-1    |  |  |  |

| Tipps für das Jour                                                                                                    | nal                                                                                                    | Muster Beschreibung                                                                                                    |  |  |  |
|----------------------------------------------------------------------------------------------------|----------------------------------------------------------------------------------------------------|----------------------------------------------------------------------------------------------------|--|--|--|
| Fügen Sie ein Sternchen (*) vor jedem Eintrag ein, bei dem<br>geschrieben haben. Dies spart in der Zukunft Zeit, denn be<br>werden Sie immer wissen, bei welchen Eintragungen Sie ei<br>haben. Tragen Sie darüber hinaus unter "Beschreibung" ein<br>Zusage gemacht hat.                                                                                                    | n Sie eine Notiz darüber<br>eim Anschauen des Journals<br>ine Extranotiz geschrieben<br>n, wenn die Person eine                                                                                                    | *Erstanruf — will mich treffen!<br>*angefragt, ob sie monatlich unterstützen wollen<br>*angefragt für Sommerprojekt zu spenden — Zusage für 100€<br>bekommen                                                                                                    |  |  |  |
| Notieren Sie bei verheirateten den Namen des Ehepartners, haben.                                                                                                    | , mit dem Sie gesprochen                                                                                                    | Kontakt angerufen (Georg)<br>Anruf– der nächste Besuch (Tina)                                                                                                    |  |  |  |
| Notieren Sie die Umstände des Anrufes, besonders dann, w<br>nicht zu sprechen war. Notieren Sie die <i>richtige</i> Telefonnun<br>hat.                                                                                                    | venn die gewünschte Person<br>mmer, falls sie sich geändert                                                                                                    | (besetzt) Anruf—Verabredung<br>(Mailbox besprochen) erste Verabredung<br>(Ausgerichtet durch Tochter) —erste Verabredung<br>(falsche #: 951-555-8734) Richtige #: 951-555-8374                                                                                                    |  |  |  |
| Wenn Sie ein Geschenk <b>verschicken</b> , notieren Sie es (Brie<br>Geschenk <b>erhalten</b> , notieren Sie dies (Brief   erhalten). Bes                                                                                                    | f   verschickt). Wenn Sie ein<br>schreibung dazu schreiben.                                                                                                    | (GESCHENK) Weihnachts-CD verschickt<br>(GESCHENK ERHALTEN) Baby Kleidung                                                                                                    |  |  |  |
| Wenn ein Unterstützer die Höhe seiner Zusage ändert, benu<br>Spendenaufruf" und schreiben Sie die neue Zusage ein. Di<br>jeweiligen Zusagen über die Jahre hindurch zu verfolgen.<br>Spendenaufruf im Leitfaden.                                                                                                    | utzen Sie "Zusage   besonderer<br>ies wird Ihnen helfen, die<br>Siehe Besonderer                                                                                                    | <ul> <li>25 € erhöht, von 75 auf 100€</li> <li>50 € verringert, von 50 auf 0 € (Job verloren)</li> </ul>                                                                                                    |  |  |  |
| wenn ihr Enepartner gelegentlich auch am Freundeskreis a<br>hilfreich, Aufgaben am Anfang mit dem Namen oder Initia<br>Wenn nur einer von Ihnen hauptsächlich am Freundeskreis<br>Namen nur dann, wenn der Partner gelegentlich etwas mad                                                                                                    | s arbeitet, notieren Sie den                                                                                                    | [GABRIELE] Antui wg. Besuchstermin<br>[GABRIELE] Dankesbrief für Extraspende von 25€<br>Anruf wegen Termin<br>[GABRIELE] Dankesbrief für Extraspende                                                                                                    |  |  |  |
| n der Aufgaben Reiter BLAU ist, bedeutet dies, dass eine ledigte Aufgabe für diese Person existiert.                                                                                                    | 🖗 Address 🔺 📥 MPD                                                                                                    | Tasks 🖓 History 📳 Notes 🖉 Personal 🔯 Photos Us                                                                                                    |  |  |  |
| Freundeskreispflegeaktivitäten für sämtliche<br>Kontakte kann man als Aufgaben und<br>Journaleinträge unter "Ich" vermerken. (im Menü:<br>Selektieren   Ich)                                                                                                    | Individual     Group       Date     Time       □     號     11/1/2005                                                                                                    | ISchedule       Recurs     Type       Appeal     Description       To Do     Start Year-end Ask                                                                                                    |  |  |  |
| <ul> <li>Wollen Sie vermerken, etwas in der<br/>Zukunft zu erledigen, wie z.B. einen<br/>speziellen Brief zum Spendenaufruf zu<br/>schreiben? Schreiben Sie es als<br/>Aufgabe unter "Ich".</li> <li>Schreiben Sie Datum und Thema für<br/>jeden Rundbrief und besonderen<br/>Spendenaufruf auf, den Sie verschicken.<br/>Schreiben Sie das Datum von<br/>Freundeskreisreisen oder Besuchen bei</li> </ul> | Address         MPO         1888         V           Indovebuar         Group         So tog t           Indovebuar         Group         So tog t           Indovebuar         Group         So tog t           Indovebuar         Group         So tog t           Indovebuar         Group         So tog t           Indovebuar         Group         So tog t           Indovebuar         Group         So tog t           Indovebuar         Group         So tog t           Indovebuar         Group         So tog t           Indovebuar         Group         So tog t           Indovebuar         Group         So tog t           Indovebuar         Group         So tog t           Indovebuar         Indovebuar         Indovebuar           Indovebuar         Indovebuar         Indovebuar           Indovebuar         Indovebuar         Indovebuar           Indovebuar         Indovebuar         Indovebuar           Indovebuar         Indovebuar         Indovebuar           Indovebuar         Indovebuar         Indovebuar           Indovebuar         Indovebuar         Indovebuar           Indovebuar         Indovebuar | History I Notes I Personal Rel Photos User<br>Estory Appeals Stree Last Gift 3<br>Result Appeal Description<br>Done 2005-02 Newsletter-Term Valentine outreach<br>Done 2006-05 Personal Newsletter-New Year's Eve Bash Outreach<br>Done 2006-05 Personal Card<br>Done 2004-05 Personal Card<br>Done 2004-15 Personal Card<br>Done 2004-15 Personal Card<br>Done 2004-15 Personal Card<br>Done 2004-16 Personal Card<br>Done 2004-16 Personal Card<br>Done 2004-18 Newsletter-Train Low etch Jesus (postand)<br>Attended Missions Weekend Hetropols Pedestrian Church<br>Done 2004-18 Newsletter-Train Low etch Jesus (postand) |  |  |  |

# **Reiter: MPE**

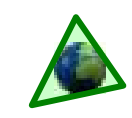

## Überblick

Die meisten TntMPD Benutzer schauen den Reiter: MPE am häufigsten von allen Reitern an. Alle finanzielle Information über einen Kontakt wird hier gespeichert. Siehe Kapitel 3 von *Exploding TntMPD* für mehr Information.

#### **Reiter: MPE**

**MPE Phase** — Phase, in der dieser Kontakt sich befindet. *Siehe nächste Seite.* 

Nächste Anfrage — Um den Zeitpunkt für eine neue Anfrage bezüglich Spenden festzulegen.

**Zusage** — Betrag und Häufigkeit der zugesagten Spende. Ein Haken heißt, dass die Person wenigstens einmal gespendet hat. *Tipp: Setzen Sie den Haken nicht selber ein, wenn die Zusage* gegeben wird. *TntMPD wird den Haken einsetzen, sobald die erste Spende eingeht / herunter geladen wird.* 

| Pledge | \$100.00 | monthly           | - |
|--------|----------|-------------------|---|
|        |          | 1.000 100 1000000 |   |

**Region** — Geografische Einteilung der Kontakte. Hilfreich beim Suchen und zukünftige Freundeskreispflege. Sie können die Regionen selbst definieren.

**Empfohlen von** — Der Name der Person von der dieser empfohlen wurde. Wenn dies fett erscheint, heißt es, dass mehrere Personen denjenigen empfohlen haben. Klicken Sie auf die fetten Buchstaben, um die gesamte Liste zu sehen.

**Wird spenden?** — Hilfreich für zukünftigen Freundeskreisaufbau — von drei Möglichkeiten auswählen.

#### Es gibt vier Kästchen für zukünftige Selektionen und Analysen des Freundeskreises:

**Rundbrief schicken.** *Tipp: Stellen Sie unter Favoriten eine Empfängerliste oder Email RB Liste zusammen.* 

**Verstorben** — Um die finanzielle Information nicht zu verlieren, löschen Sie einen Kontakt nicht, der verstorben ist. *Tipp: Löschen Sie die Adresse, so dass ein Brief nicht versehentlich verschickt wird.* 

Direct Deposit.

#### **Spenden Details**

1 S ei 2 E n

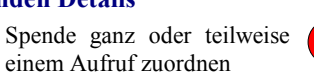

Eine Spende eingeben, die nicht im Werk gebucht wurde (Bargeld oder interne

#### Der Status Bericht ....

- Höhe der Spendenzusage, falls vorhanden
- Status der Spenden (farbiger Kreis)-
- Monatlicher Durchschnitt (ob Unterstützer oder nicht)
- Spendernummer, wenn Sie Daten aus dem Internet herunterladen

| ГАКІ ІЛЕК—JINANZIEII. | PARTNER- | -fina | nziell |  |
|-----------------------|----------|-------|--------|--|
|-----------------------|----------|-------|--------|--|

- Keine Spenden ......TÜRKIS
- Aktuell......GRÜN
- 30-60 Tage verspätet ........GELB
   Mehr als 60 Tage zu spät...ROT
- PARTNER—nicht finanziell:
- Spende vor kurzem .....LILA
   Keine aktuellen Spenden ... GRAU
- Mr. and Mrs. George Jetson \$100.00 monthly Skypad Apartments 2001 Space Dock Wy #1301 Current Ave: \$108/mo Cape Station, FL 33701 No Org Account Home: (321) 231-1234 Notes (2003-07-24) Went to Utah and California and visited all the National Parks. Actually met Yogi Be Web Element: Adresse/ This is an unlimited text field, but only the first hit of information Telefon erscheint rot, wenn sie nicht mit der Information 🙀 Address 🔺 MPD 🕃 Tasks 🐼 History 🕼 Notes 🖉 Personal 🏚 Photos User des Werkes übereinstimmt Deceased MPD Phase PARTNER-Financial -Region Space Direct Deposit Next Ask Fred Flintstone **Referred by** ▼ \$100.00 monthly ✓ Magazine Likely to Give Pledae Unassigned --Send Newsletter Gifts Group 13 🔹 month(s) 🕶 Individual Spendeneingänge für Date Amount Appeal ٠ diesen Kontakt oder \$ 5/27/2005 \$100.00 700 600 für alle in der 4/20/2005 \$100.00 ausgesuchten Gruppe 3/29/2005 \$100.00 600 anschauen, 2/15/2005 \$100.00 500 rückwirkend für den 1/11/2005 \$100 12/22/2004 \$200.00 (100.00) 200 400 angegebenen 11/16/2004 \$100.00 Zeitraum. 300 200 10/19/2004 \$100.00 9/15/2004 \$100.00 200 8/20/2004 \$100.00 7/22/2004 \$500.00 2004-05 Sum 100 0 7/21/2004 \$100.00 n Jun Jun Aug Sep Oct Nov Dec Jan Feb Mar Apr May Jun Gift Details Spenden Contact Mr. and Mrs. George Jata Around Append L/LU2005 \$100.00

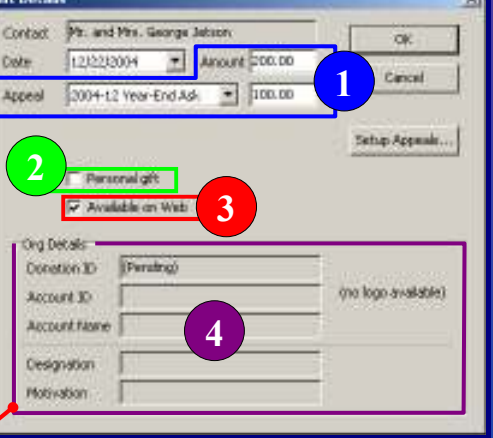

#### Spenden verwalten Rechts-Klick, um: ▲ eine Spende zu

chts-Klick, um: eine Spende zu bearbeiten (z.B.

als Resultat eines besonderen Spendenaufrufs zu vermerken) Mit einem Doppelklick die Spende bearbeiten.

- ▲ eine Spende einzutragen (z.B. wenn Ihnen jemand Bargeld oder einen Scheck gegeben hat, was dann über das Werk gebucht wird
- ▲ eine Spende zu **löschen** (möglich nur bei Spenden, die nicht im Werk gebucht wurden)

Umbuchung) Fine Spende eingeben

Eine Spende eingeben, die Sie an Ihre Zentrale weiterleiten, um sicher zu sein, dass es auf der richtigen Kostenstelle ankommt ist hilfreich, um eine "Dankesbrief" Aufgabe zu erzeugen.

Spenderinfo der Zentrale für herunter geladene Spenden anschauen.

5 (nicht gezeigt) Eine negative Summe eingeben, um einen Teil oder eine Gesamtspende von einer Gemeinde auf einzelne Spendernamen herunter zu brechen

## **MPE Phase**

Spenden mit den jeweiligen Spendern zu verbinden, um automatisch Aufgaben zu erzeugen, ist eines der besten Aspekte von TntMPD. Die MPE Phase und die Höhe und Häufigkeit der Zusage sind die zwei wichtigsten Datenfelder von den über 150 Datenfeldern in der TntMPD Datenbank.

Die **MPE Phase** steuert die Suchaktion, die Analyse und die Berechnung der Statistik.

Jeder Kontakt wird die Phasen von oben nach unten durchlaufen, wobei manche Stufen auch übersprungen werden können.

Ihr Ziel dabei ist es, dass jeder Kontakt eine Entscheidung trifft. Versuchen Sie von jeder einzelnen Person oder jedem Ehepaar <u>eine</u> konkrete Antwort zu bekommen: "Ja, ich/wir wollen regelmäßig spenden, sporadisch spenden oder Gebetspartner werden" oder "Nein, ich/wir wollen nicht zum Freundskreis gehören".

Die MPE Phase hat eine ungeschriebene "Linie der Entscheidung", die diejenigen Kontakte, die eine konkrete Antwort gegeben haben, von denen, die dieses noch nicht getan haben, trennt. *Warum?* Weil die Funktion: Kontakte ohne Entscheidung (unten) auf der Analyseansicht nur diejenigen in der Phase <u>über</u> der Entscheidungslinie zählt.

#### **Contacts & Referral Pool**

- 3 - on hand today 0 - gained this week

2 - more than 1 month old

#### Spendenzusagenhöhe

Wenn bei der MPE Phase eines Kontaktes "PARTNER– Finanziell" eingetragen ist, vergleicht TntMPD deren Spende mit der Höhe der Zusage. Auf Grund dessen erzeugt TntMPD Aufgaben (Automatische Aufgabenerzeugung), erstellt Berichte (z.B. Verspätete Spenden), verändert die Farbe des Statuskreises auf der Ansicht: Kontakt und erstellt die Spendenentwicklung auf der Ansicht: Analyse.

#### MPE Häufig gestellte Fragen

Brauche ich die MPE Phase wirklich? Kann ich nicht einfach alle Kontakte gleich einordnen?

Es ist wichtig. Die MPE Phase zusammen mit der Spendenzusage Höhe/Häufigkeit – steuert viele Suchaktionen und auch die Analyse

Ich habe jetzt am Anfang einfach eine Liste von Namen, oder ich habe gerade einige Namen von anderen empfohlen bekommen. Welche Phase soll ich eintragen?

Standardmäßig werden neue Kontakte mit "**noch nicht bearbeitet"** versehen. Sie sollten sie dann in "**Nie kontaktiert**" ändern, bis Sie die erste Kontaktaufnahme machen. Von dann an werden sie die einzelnen Phasen nach unten durchlaufen.

Welche Phase bekommen Verwandte, die meinen Rundbrief bekommen sollen, aber die ich nicht auffordern will, Unterstützer zu werden?

Entweder **PARTNER-Gebet** oder **Nicht fragen** eintragen.

Ich habe gerade 100 Kontakte hinzugefügt. Muss ich nun jeden einzelnen von "noch nicht bearbeitet" auf "nie kontaktiert" ändern?

Nein. Benutzen Sie die Suchfunktion, um die zu verändernde Gruppe auszusuchen. Klicken Sie dann auf Gruppe | Feld ändern. Wählen Sie "MPE Phase" aus dem Drop-down Menü aus, dann "nie kontaktiert" aus dem rechten Drop-down Menü, gefolgt von OK. TntMPD wird dann um eine Bestätigung bitten, bevor alle in der Gruppe global geändert werden. Tipp: "Gruppe | Feld ändern" ist immer hilfreich, wenn Sie ein Feld für eine große Anzahl von Kontakten ändern wollen.

#### Muss ich die MPE Phase jedes Mal ändern, wenn der Kontakt die nächste Stufe erreicht?

Denken Sie daran, dass die wichtigste Änderung dann geschieht, wenn die Person eine **Entscheidung trifft**. Die Phasen oberhalb der Entscheidungslinie helfen Ihnen einen Überblick zu behalten, und sie sind für die Suchfunktion notwendig. Auf langer Sicht aber ist es nicht so wichtig, in welcher Kategorie eine Person oberhalb der Linie sich befindet, weil Ihr Ziel ist, sie zu einer konkreten Antwort zu führen.

TntMPD wird Sie manchmal nach erledigten Aufgaben fragen, ob Sie die MPE Phase dieses Kontaktes ändern wollen. Z.B., wenn die Phase "nie

kontaktiert" ist, und Sie tragen eine erledigte Aufgabe ein (z.B. "Brief verschickt"), wird TntMPD Sie fragen, ob Sie die Phase ändern wollen. (rechts ►). Wenn Sie die Höhe der

Wenn Sie die Hohe der Spendenzusage bei einem Kontakt eintragen, wird TntMPD automatisch die Phase auf PARTNER- Finanziell ändern, denn dies ist die einzige erlaubte Phase, wenn der Kontakt eine Spendenzusage gemacht hat.

#### Wann soll ich ein Freundeskreismitglied zurückstufen? (wieder oberhalb der Entscheidungslinie)

Nur wenn ein Freundeskreismitglied sich entscheidet, eine Zeitlang den Freundeskreis zu verlassen. Z.B., ein Spender teil Ihnen mit, dass er nicht mehr spenden kann, weil er arbeitslos geworden ist, will aber, dass Sie ihn in einem Jahr erneut darauf ansprechen. Schicken Sie weiterhin Ihren Rundbrief, aber ändern Sie die Phase auf "**später fragen**". (Oder vielleicht besser-ändern Sie die Phase auf "PARTNER-Gebet" und tragen Sie eine **Aufgabe** ein, einen Anruf in einem Jahr zu tätigen.

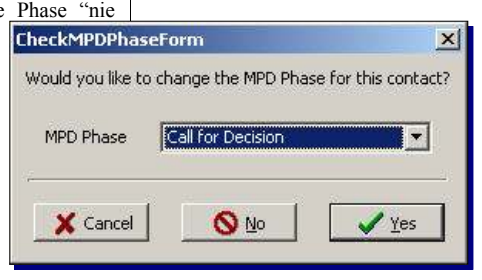

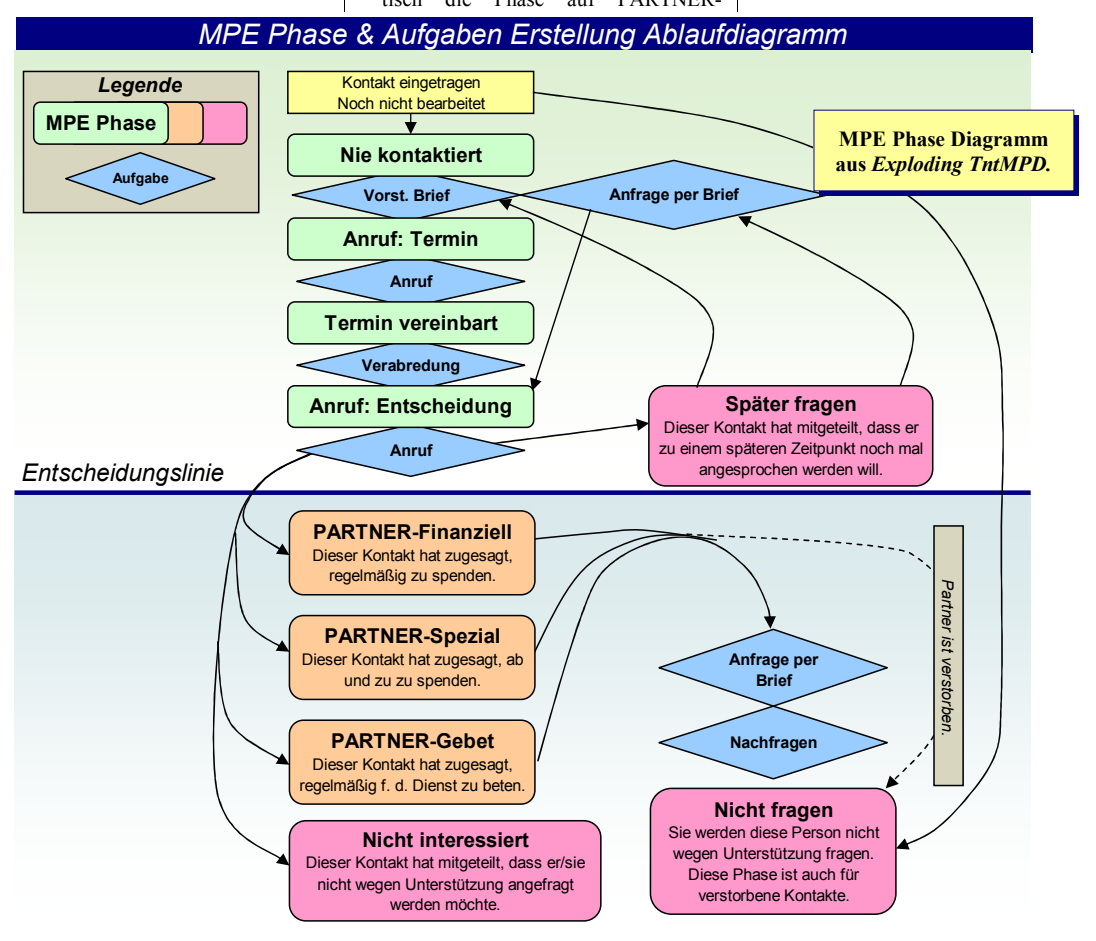

# **Kontakte Importieren**

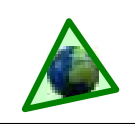

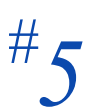

## Überblick

Viele Missionare, die anfangen, TntMPD zu benutzen, stehen schon Jahre im Dienst. Sie haben selbstverständlich irgendeine Art Liste von Ihrem Freundeskreis. Manche haben detaillierte Informationen auf Papier. Andere haben Datenbanken in Microsoft Word, Excel oder Access. (Und manche davon haben auch Spenden in dieser Liste eingetragen.)

Heutzutage werden solche Listen auch in Outlook oder auf einem Palm Desktop gespeichert. Für diejenigen, die bereits eine zuverlässige Datenbank von Ihrem Freundeskreis haben, kann der Wechsel auf TntMPD viel leichter geschehen als mit anderen Methoden wie Herunterladen aus der Zentrale oder alle Kontakte einzeln per Hand eingeben.

Hinweis: Kontakte aus einer bestehenden Datenbank zu importierenmittels Textdatei-ist nicht unbedingt "leicht". Dieser Leitfaden ist dazu gedacht, Sie durch diesen Prozess zu führen. Wie leicht oder schwer die Übertragung sich gestaltet hängt aber im Wesentlichen davon ab, wie gut Sie sich mit Ihrer jetzigen Datenbank auskennen und wie detailliert Ihre jetzige Liste ist.

#### Werden Sie nicht frustriert, wenn Sie feststellen, dass diese Methode der Importierung nicht klappt. Versuchen Sie einfach eine andere Methode.

TntMPD hat über 150 Datenfelder in der Datenbank. Je mehr Daten Sie über Ihren Freundeskreis haben (wie z.B. Höhe der Spendenzusage, Gemeindezugehörigkeit, Kinder, Geburts– und Hochzeitstag, Empfohlen von, usw.) desto mehr Vorteile werden Sie von der Importierung der Kontakte haben.

Kontakte aus einer bestehenden Datenbank zu importieren ist besser als andere Methoden, denn es ermöglicht ein einfacheres Ausfüllen der Datenfelder. Auch wenn Sie Namen und Adresse von Ihren Freundeskreismitgliedern aus Ihrer Zentrale herunterladen können, werden Sie trotzdem viele Stunden Arbeit sparen, die Sie sonst damit verbringen müssten, Ihre TntMPD Datenbank auf Vordermann zu bringen.

Dieser Leitfaden legt den Schwerpunkt auf die Schritte, die notwendig sind, um eine bestehende Datenbank in eine Datei umzuwandeln, die leicht in TntMPD importiert werden kann. **Frage:** Ich habe bereits ein System, womit ich gut zurecht komme. Warum sollte ich auf TntMPD wechseln?

Antwort: Missionare, die bereits ihr eigenes System haben, finden es wegen den vielseitigen Elementen leicht zu TntMPD zu wechseln. Die meisten Benutzer entdecken, dass TntMPD Elemente hat, wovon sie nur geträumt haben, als sie ihr eigenes System entwickelt haben. Sie werden erfreulicherweise feststellen, dass je komplexer Ihre eigene Datenbank war, desto leichter es sein wird, die Datenbank bei TntMPD zu importieren.

## Schritte zur Importierung einer Datenbank

#### Schritt 1: Stellen Sie fest, wie viel Information Sie schon haben.

Schauen Sie die nachfolgende Liste an und markieren Sie die Felder, die Sie bereits haben (z.B. Name, Adresse, Telefon, Höhe/Häufigkeit der Spendenzusage, usw.)

#### Schritt 2: Konvertieren Sie die Datei in ein Format, das mit TntMPD kompatibel ist.

Wenn Sie eine bereits existierende Datei haben, kann es gut sein, dass Sie Datenfelder kombiniert haben, die TntMPD separat haben möchte. Dies wird voraussichtlich der zeitintensivste Schritt im Konvertierungsprozess sein. Dies sind Felder, die häufig kombiniert werden:

#### Titel und Partner (Frau) Vorname, Partner Vorname, Nachname PLZ und Ort

Es gibt verschiedene Möglichkeiten, diese Felder zu bearbeiten. Man kann die Datenbank als Textdatei speichern, dann in Microsoft Word öffnen, "Ersetzen" benutzen, und "&" oder Kommas in Tabstopps umzuwandeln. Siehe Information unten über die Benutzung von Word für die Konvertierung. Man kann auch die Funktion "Text in Spalten" in Excel benutzen (wird nicht empfohlen, es sei denn, Sie haben Erfahrung oder möchten lernen wie es geht.)

# Schritt 3: Information, die Sie noch nicht in Ihrer Datenbank haben, hinzufügen.

Es gibt einige Felder in TntMPD, besonders im Reiter: MPE, die man ausfüllen kann, bevor man konvertiert. Wenn man dies im Voraus tut, muss man häufig benutzte Felder nachher nicht einzeln ausfüllen.

Häufig benutzte Felder, deren Information Sie vielleicht im Kopf aber nicht in Ihrer Datenbank haben, könnten **MPE Phase**, (Art des Partners), **Höhe und Häufigkeit der Spendenzusage** (z.B. 75€ monatlich), empfohlen von, Gemeindezugehörigkeit, Hochzeitstag und Informationen über Kinder sein.

#### Schritt 4: Importieren.

Datei als .csv Datei (comma-separated values) speichern. In ThtMPD, klicken Sie auf "Datei | importieren | Kontakte importieren (Text)". Gleichen Sie die Feldnamen ab, dann klicken Sie auf "OK". Bei einer Importierung kommt es oft vor, dass man wiederholt Korrekturen in der Textdatei vornehmen muss, gefolgt von einem erneuten Konvertierungsversuch.

#### **Datenbank in Microsoft Word?**

Mit Excel ist es wahrscheinlich leichter, eine Datenbank für die Importierung vorzubereiten; man kann aber auch Word benutzen.

Entfernen Sie sämtliche Kommas aus Ihren Datenfeldern, da Kommas die <u>Feldertrennung</u> anzeigen.

Ihre **erste Zeile** soll das Feld wie hier gezeigt definieren ohne Leerzeichen nach den Kommas (Fettgedrucktes ist nur dazu da, das Lesen zu erleichtern).

Titel, Partner(Frau), Vorname, Nachname, PartnerVorname, Anrede, PrivatStraße, PrivatPLZ, PrivatOrt, PrivatTelefon, EmpfohlenVon, Gemeinde, MPEPhase, Höhe der Zusage, Häufigkeit der Zusage, Rundbriefschicken, usw. Die Datenreihen würden wie folgt aussehen. Wenn Sie keine Information für ein Feld haben (z.B. wenn Sie keine Telefonnummer haben), tragen Sie einfach das nächste Komma ein.

Herr,Frau,Roger,Rabbit,Jessica,Roger & Jessica,Gooey Str. 24,99999,Toontown,0123-2348262,Fred Flinstone,First Baptist Church of Toontown,60,75,1,WAHR.

Die letzten vier Einträge bedeuten:

- Die MPE Phase ist 60 ("PARTNER-Finanziell")
- Höhe der Zusage ist 75€
- Häufigkeit der Spende ist monatlich ("1")
- Rundbriefempfänger ("WAHR")

| TntMPD Felder                                      | Partner Anr   | ede                             | 80                | PARTNE          | R-Gebet               |
|----------------------------------------------------|---------------|---------------------------------|-------------------|-----------------|-----------------------|
| Diago Listo ist night vollständig. Sie enthält nun | Partner Tite  | -1                              | 90                | Nicht inte      | eressiert             |
| Diese Liste ist nicht vollstandig. Sie enthält nur | Partner Vor   | name                            | 100               | Nicht frag      | gen                   |
| die Feider, die man am naufigsten bei einer        | Partner Nac   | hname (Nur wenn dieser von      | Spendenzu         | sage Höhe (     | Wenn der Betrag       |
| Konvertierung verwendet. Eine komplette Liste      | ,, Nachnar    | ne" abweicht.)                  | größer a          | ls Null ist, m  | uss die Spendenzusage |
| findet man im Kapitel / von Exploding              | Adresse Pri   | vat                             | auch grö          | ßer als Null    | sein)                 |
| IntMPD.                                            | Privat: Stral | ße                              | Spendenzu         | sage Häufigl    | keit (Aus der Liste)  |
| Hinweise:                                          | Privat: PLZ   |                                 | 0                 | <keine></keine> |                       |
| (1) Für iede Spalte in Ihrer Textdatei die ein     | Privat: Ort   |                                 | 1                 | monatlich       | l                     |
| WAHR/FALSCH Wert hat, muss man einen               | Privat: Land  | 1                               | 2                 | alle zwei       | Monate                |
| WAHR/FALSCH Eintrag machen (z B                    | Telefon       |                                 | 3                 | alle drei M     | Aonate                |
| Rundbrief schicken nicht fragen                    | Geschäftlic   | h                               | 4                 | alle vier M     | Aonate                |
| Spendenzusage erhalten usw )                       | Privat        | -                               | 6                 | alle sechs      | Monate                |
| (2) Warn Cia CDENIZUCA CE LIQUE ala                | Handy         |                                 | 12                | jährlich        |                       |
| (2) wenn Sie SPENDENZUSAGE HOHE als                | Weitere       |                                 | 24                | alle zwei       | Jahre                 |
| Spatte naben, mussen Sie auch                      | Internet      |                                 | Spendenzu         | sage erhalter   | n WAHR/FALSCH         |
| SPENDENZUSAGE HAUFIGKEIT als                       | Email 1       |                                 | (Erste Sp         | ende wurde/     | wurde noch nicht      |
| Spatte naben. Bei Hone der Spendenzusage           | Email 2 (Fi   | ir den Fhenartner falls         | erhalten          | )               |                       |
| muss kein wert eingetragen sein, wenn              | abweiche      | nd)                             | Empfohler         | i von           |                       |
| dieser null ist.                                   | Notizon       | <i>(u)</i>                      | Region (U         | m Gruppen       | geografisch           |
| (3) Wenn Sie aber SPENDENZUSAGE                    | Notizen (V)   | ann ain länganas Toutfold sain) | auszusuc          | hen.)           |                       |
| HÄUFIGKEIT und MPE PHASE als                       | Notizen (Ka   | inn ein langeres Texijela sein) | Rundbrief         | schicken W      | AHR/FALSCH            |
| Spalten haben, müssen Sie überall in der           | Anreden       |                                 | Zeitschrift       | WAHR/FA         | LSCH                  |
| Reihe einen Wert eintragen, auch wenn              | Vollstandig   | er Name (Briefumschlag)         | Persönlich        | /Beruflich      |                       |
| dieser null ist.                                   | Briefanrede   | (im Seriendrief)                | Kinder            |                 |                       |
| (4) Wenn ein Partner die Höhe seiner               | Kurzname      |                                 | Gemeinde          |                 | "Benutzerdefinierte   |
| Spendenzusage bekannt gibt, muss die               | MPE           |                                 |                   |                 | Felder können Sie     |
| entsprechende MPE Phase 60 "PARTNER-               | MPE Phase     | ID (Aus dieser Liste)           | Benutzer I        | Definiert       | nach Bedarf und       |
| Finanziell" sein.                                  | 0             | noch nicht bearbeitet           | Frei 1            |                 | Wunsch selber         |
| Nomo                                               | 10            | Nie kontaktiert                 | Frei 2            |                 | definieren.           |
|                                                    | 20            | Später fragen                   | Frei 3            |                 | ,                     |
| Anrede (z.B. Herrn, Frau)                          | 30            | Anruf: Termin                   | Frei 4            |                 |                       |
| Nemene                                             | 40            | Termin vereinbart               |                   |                 |                       |
| v offialle<br>Nachnama                             | 50            | Anruf: Entscheidung             | Die meisten Miss  | ionare habe     | n viele Einzelkontak  |
| Nomonorusotz (z P. In. Sn. H. HI)                  | 60            | PARINER-Finanziell              | aber nur wenige   | Organisation    | en wie z.B. Gemeind   |
| maineliszusatz (z.d. Jr., Sr., 11, 111)            | /0            | PARTNER-Spezial                 | oder Firmen. Or   | ganisatione     | n müssen in separate  |
|                                                    | 1             |                                 | Feldern eingetro  | igen werde      | en. Es wird al        |
|                                                    |               |                                 | i claern eingeine | igen werde      |                       |

# Beispiel eines fertig zu importierenden Textes:

| Die meisten Missionare haben viele Einzelkontakt     |
|------------------------------------------------------|
| aber nur wenige Organisationen wie z.B. Gemeinde     |
| oder Firmen. Organisationen müssen in separate       |
| Feldern eingetragen werden. Es wird als              |
| voraussichtlich leichter sein, Organisationen einzel |
| in TntMPD einzugeben.                                |

|    | A    | B                 | C                            | D                | E             | F                             | G H I J K L                                                                                                    |                                 | G H I J K                            |                   | L                         | M                                           |                  |
|----|------|-------------------|------------------------------|------------------|---------------|-------------------------------|----------------------------------------------------------------------------------------------------|---------------------------------|--------------------------------------|-------------------|---------------------------|---------------------------------------------|------------------|
| 1  |      | <u>First Name</u> | <u>Middle</u><br><u>Name</u> | <u>Last Name</u> | <u>Suffix</u> | <u>Spouse</u><br><u>Title</u> | <u>Spouse First Name</u>                                                                                         | <u>Spouse</u><br>Middle<br>Name | <u>Spouse</u><br><u>Last</u><br>Name | <u>Greeting</u>   | <u>Short Name</u>         | Home Street Address                         | <u>Home City</u> |
| 2  | Mr.  | Mickey            | Walter                       | Mouse            |               | Mrs.                          | Minnie                                                                                                    |                                 |                                      | Mickey & Minnie   | Mickey & Minnie Mouse     | 1 Walt Disney Way                           | Orlando          |
| 3  | Mr   | Dopey             | in and the second second     | Dwarf            | 1             |                               | and the second second second second second second second second second second second second second second second |                                 |                                      | Dopey             | Dopey Dwarf               | 17 Gnarled Tree Dr                          | Enchanted For    |
| 4  | Mr.  | Woody             |                              | Cowboy           |               | Mrs.                          | Bo                                                                                                    |                                 | Peep                                 | Woody & Bo        | Woody and Bo Peep         |                                             |                  |
| 5  | Mr.  | Donald            | Q                            | Duck             |               | Mrs.                          | Daisy                                                                                                    |                                 | C 35                                 | Donald & Daisy    | Donald and Daisy Duck     | 2 Walt Disney Way                           | Orlando          |
| 6  | Mr   | Roger             |                              | Rabbit           |               | Mrs                           | Jessica                                                                                                    |                                 |                                      | Roger and Jessica | Roger and Jessica Rabbit  | 24 Gooey Ave                                | Toontown         |
| 7  | Mr.  | Fred              | 12                           | Flintstone       | 10            | Mrs.                          | Wilma                                                                                                    | 12                              | 8                                    | Fred & Wilma      | Fred and Wilma Flintstone | 341 Rocky Road                              | Pebble Beach     |
| 8  | Mr.  | Bugs              |                              | Bunny            |               | Mrs.                          | Babs                                                                                                    |                                 | _                                    | Bugs & Babs       | Bugs and Babs Bunny       | 5000 Carrot Drive                           | Winter Garder    |
| 9  |      | Nemo              |                              | Rainbowfish      |               |                               |                                                                                                    |                                 |                                      | Nemo              | Nemo Rainbowfish          | 73 Undersea Way                             | Atlantis         |
| 10 | Mr.  | Winnie            | the                          | Pooh             |               |                               |                                                                                                    |                                 |                                      | Pooh              | Winnie the Pooh           | c/o Christopher Robin<br>Under the Oak Tree | Hundred Akre     |
| 11 | Mr.  | George            |                              | Jetson           |               | Mrs.                          | Jane                                                                                                    |                                 |                                      | George and Jane   | George and Jane Jetson    | 2001 Space Dock Wy                          | Cape Station     |
| 12 | King | Tarzan            | of the                       | Jungle           |               | Mrs.                          | Jane                                                                                                    | of the                          |                                      | Tarzan & Jane     | Tarzan and Jane Jungle    | 423 Vine St                                 | Everglades       |

|    | D                | N                         | 0                                    | Р                    | Q                |            | R                                                          | S                           | AC                               | AD                             | AE                         | AG                  | Al                               | AJ                       | AK              |
|----|------------------|---------------------------|--------------------------------------|----------------------|------------------|------------|------------------------------------------------------------|-----------------------------|----------------------------------|--------------------------------|----------------------------|---------------------|----------------------------------|--------------------------|-----------------|
| 1  | <u>Last Name</u> | Home<br>State/P<br>rovinc | <u>Home</u><br><u>ZIP/Pos</u><br>tal | <u>Home</u><br>Phone | <u>Email 1</u>   | Referred   | <u>I By</u>                                                | <u>User 1</u>               | <u>Pledge</u><br><u>Received</u> | <u>Pledge</u><br><u>Amount</u> | <u>Pledge</u><br>Frequency | <u>MPD</u><br>Phase | <u>Send</u><br><u>Newsletter</u> | <u>Direct</u><br>Deposit | <u>Maqazine</u> |
| 2  | Mouse            | FL                        | 32899                                | (763) 261-           | mickey@disney.   | Bugs Bur   | ny                                                         | We                          | TRUE                             | 6                              | 0 1                        | 60                  | TRUE                             | FALSE                    | TRUE            |
| 3  | Dwarf            | VT                        | 03001                                |                      |                  |            |                                                            |                             | FALSE                            |                                | 0                          | 0                   | FALSE                            | FALSE                    | FALSE           |
| 4  | Cowboy           | FL                        |                                      |                      |                  | Buzz Ligł  | tyear                                                      | We                          | FALSE                            |                                | 0                          | 70                  | TRUE                             | FALSE                    | FALSE           |
| 5  | Duck             | FL                        | 32899                                | 407895315            | dduck@disney.c   | Mickey M   | ouse                                                       | We                          | TRUE                             | 5                              | 0 1                        | 60                  | TRUE                             | FALSE                    | TRUE            |
| 6  | Rabbit           | CA                        | 99999                                | (314) 234-           | 8262             | Fred Flint | stone                                                      |                             | FALSE                            | 7                              | 5 1                        | 60                  | FALSE                            | FALSE                    | TRUE            |
| 7  | Flintstone       | FL                        | 37584                                | (576) 984-           | fred.flinstone@h | Bugs Bu    |                                                            | sbotter                     | and several to                   | 14                             | 5 1                        | 60                  | TRUE                             | FALSE                    | TRUE            |
| 8  | Bunny            | FL                        | 37841                                | (575) 898-           | 4bugs_bunny@w    | Mickey a   | Spendenzus                                                 | sage Häut                   | igkeit und                       |                                | 0                          | 70                  | TRUE                             | TRUE                     | TRUE            |
| 9  | Rainbowfish      | FL                        | 33456                                |                      |                  | Arial (M   | MPF Phase                                                  | MDF Dhasa müssan ainan Wart |                                  |                                | 0 1                        | 60                  | TRUE                             | FALSE                    | TRUE            |
| 10 | Pooh             | VT                        | 01402                                |                      |                  | Mickey I   | in jeder Reihe haben, aber<br>Spendenzusage Höhe kann leer |                             |                                  |                                | 0                          | 80                  | TRUE                             | FALSE                    | FALSE           |
| 11 | Jetson           | FL                        | 33701                                | (321) 231-           | 1gjetson@spacer  | Fred Flin  |                                                            |                             |                                  | 10                             | 0 1                        | 60                  | TRUE                             | TRUE                     | TRUE            |
| 12 | Jungle           | FL                        | 35433                                | 123-427-20           | 300              | Prince C   | sein, wen                                                  | n der Wer                   | t Null ist                       |                                | 0                          | 70                  | TRUE                             | FALSE                    | FALSE           |

# Selektionen

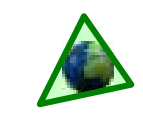

# Überblick

Eine Selektion macht es möglich, die Gesamtkontaktliste in kleinere Segmente zu unterteilen, die Sie über die Selektionsfilter definieren.

Es gibt 3 Haupttypen von Selektionen.

#### 1. Selektieren nach Feldern

Fragt die Datenbank ab und stellt alle Kontakte zusammen, die die einzelnen Selektionsfilter erfüllen. Beispiele: Ort=Giessen, Spendenzusage > 0, usw. Viele Auswahlmöglichkeiten im Menü Selektieren sind "Selektieren nach Feldern" Typen, die vordefiniert sind.

#### 2. Selektieren nach Liste

Innerhalb der Gruppe, die Sie angegeben haben, erzeugt "Selektieren nach Liste" eine Liste mit Kästchen, vor denen man einzeln einen Haken setzen kann, um eine benutzerdefinierte Liste zu erzeugen.

#### 3. Anpassen

Durch eine datenbankspezifische Sprache kann man benutzerspezifische Abfragen erstellen, um spezielle Resultate zu bekommen. Solche Abfragen sind aber zu komplex, als dass sie in diesem Leitfaden behandelt werden könnten.

Das Erstellen von benutzerdefinierten Abfragen kann eine Herausforderung darstellen, bis man die "Datenbank Sprache" gelernt hat. Man kann aber oft das gleiche Resultat erzielen, in dem man nacheinander mehrere einzelnen Selektionen nach Feldern oder nach Listen durchführt.

Zum Beispiel, nehmen wir an, Sie haben 500 Kontakte in Ihrer Datenbank, und Sie wollen alle 18 Kontakte herausfinden, die in Sachsen leben und > 100€ im Monat spenden. Man kann dies tun, in dem man folgende Selektionen durchführt (Reihenfolge nicht zwingend):

- ▲ Selektiere PARTNER-Finanziell (105)
- ▲ Selektiere diejenigen, die in Sachsen wohnen (47)
- ▲ Selektiere diejenigen, die durchschnittlich mehr als 100€ im Monat spenden (18)

Sämtliche Selektionen können als Favoriten für den zukünftigen

#### **Selektieren Dialogfenster**

Suchmaschine für TntMPD Selektionen

1. Neue Selektion innerhalb der Gruppe 3. Zur aktuellen Gruppe hinzufügen "alle"

Erzeugt eine Gruppe nach den eingegebenen Selektionsfiltern.

2. Innerhalb der aktuellen Gruppe selektieren

Erzeugt eine neue Gruppe aus der aktuellen Gruppe nach Ihren Kriterien. Gut, um mehrere aufeinander folgende Selektionen durchzuführen.

Untersucht Kontakte, die NICHT in der aktuellen Gruppe enthalten sind; diejenigen, die die Selektionsfilter erfüllen, werden zur Gruppe hinzugefügt.

4. Aus der aktuellen Gruppen entfernen Entfernt Kontakte aus der Gruppe nach Ihren eingegebenen Kriterien.

#### Selektieren Dialogfenster: Selektieren nach Liste (oben) und nach Feldern (unten)

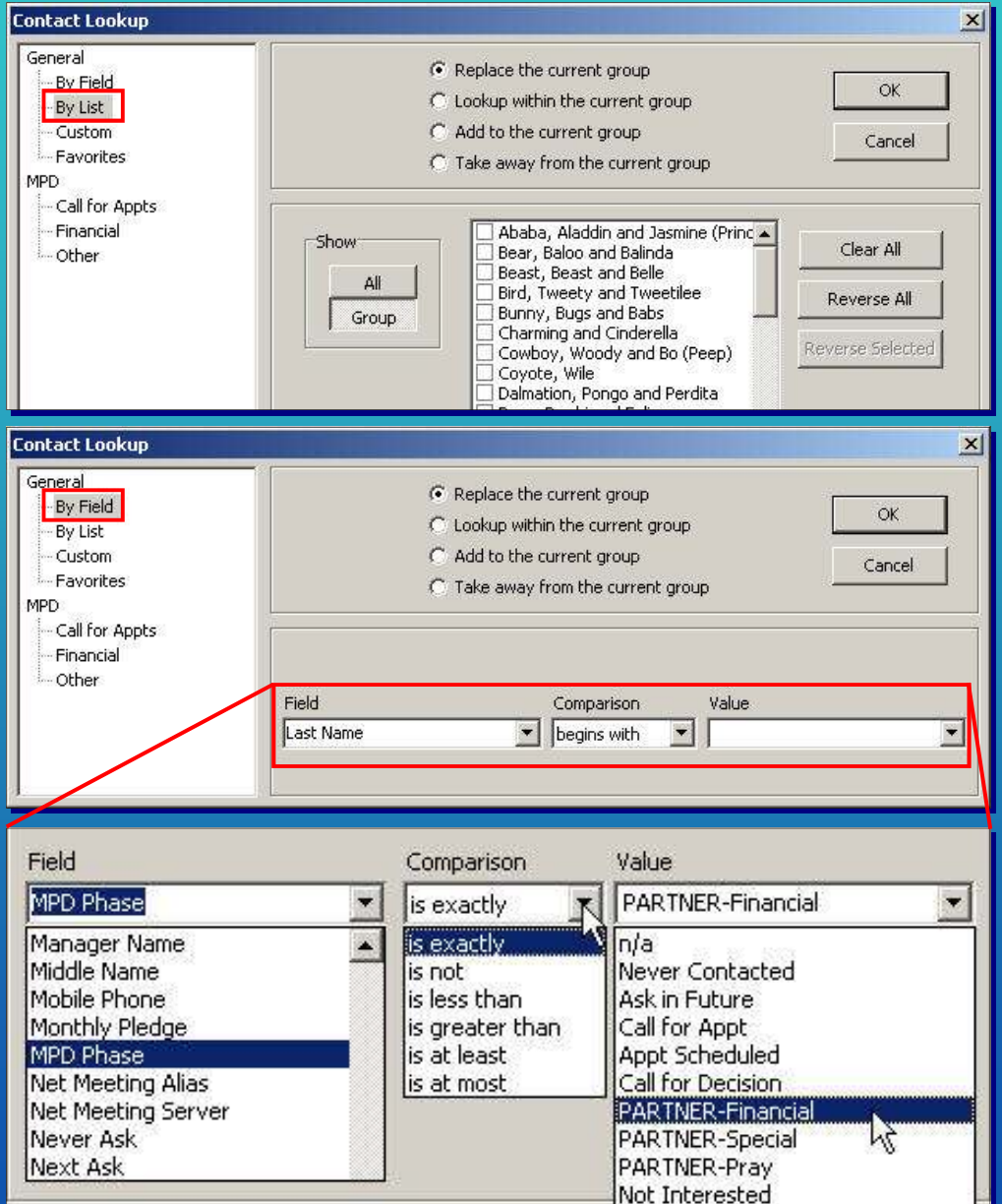

Wenn Sie "nach Feldern" selektieren, sieht man im Vergleich verschiedene Auswahlmöglichkeiten im Zusammenhang mit dem ausgesuchten Feld. Alle "Werte", die in diesem Feld zugelassen sind, findet man unter "Werte". Z.B. wenn das Feld, wonach Sie selektieren wollen, "Rundbrief verschicken" heißt, würde der Vergleich "ist genau" oder "ist nicht" sein, und die Werte lediglich "wahr" oder "falsch" sein.

# Selektieren: Häufig gestellte Fragen

Benutzen Sie eine Selektion, um die aktuell gezeigte Gruppe zu verändern. Die Standardeinstellung ist "**Alle**", d.h. die Gesamtliste aller Ihrer Kontakte. Mehr Information finden Sie im Kapitel 3 von *Exploding TntMPD*.

#### Wie funktioniert eine Selektion?

Mit TntMPD kann man eine Selektion sowohl in der Gesamtliste wie auch in einer ausgewählten Gruppe durchführen. Oft muss man mehrere Selektionen durchführen, um alle Kriterien zu erfüllen.

- Replace the current group
- C Lookup within the current group
- C Add to the current group
- C Take away from the current group

**Neue Selektion innerhalb der Gruppe** "alle": Durchsucht die Gesamtliste und erzeugt eine neue Gruppe auf Grund der Resultate. Sie könnten z.B. alle selektieren, die in München wohnen.

Innerhalb der aktuellen Gruppe selektieren: Findet innerhalb der aktuellen Gruppe alle, die die angegebenen Kriterien erfüllen. Beispiel: Aus allen, die in München wohnen, können Sie diejenigen finden, die Spender sind.

Zur aktuellen Gruppe hinzufügen: Sucht nur die Kontakte, die *nicht* in der aktuellen Gruppe sind, die aber die eingegebenen Kriterien erfüllen. Diese werden der aktuellen Gruppe hinzugefügt. Beispiel: Sie wollen diejenigen, die in Bayern wohnen doch hinzufügen. Ihre aktuelle Gruppe beinhaltet jetzt alle PARTNER-Finanziell, die in München wohnen, und alle Kontakte, die in Bayern wohnen.

Aus der aktuellen Gruppe entfernen: Sucht in der aktuellen Gruppe nach Kontakten und entfernt diejenigen, die die Selektionsfilter erfüllen. Beispiel: Sie entfernen alle, die nicht PARTNER— Finanziell sind. Jetzt haben Sie alle Spender aus München und Bayern. (Das gleiche Resultat kann man übrigens auf verschiedenen Wegen bekommen).

#### Grundarten der Selektionen

Selektionen kann man in drei Kategorien einteilen: Selektieren nach Feldern, nach Listen, oder Anpassen. Die meisten Selektionen unter dem Menü Selektieren sind vorab definierte "Suchen nach Feldern" Suchaktionen.

Nach Feldern: Sie bitten TntMPD die Kontakte zu durchsuchen (innerhalb der aktuellen Gruppe oder nicht in der aktuellen Gruppe, wie oben erklärt) und stellen diesbezüglich eine Frage. Sie können z.B. alle Freundeskreismitglieder nach Bundesländern selektieren.

Nach Liste: Wenn Sie diese Art Selektion wählen, wird ein Dialogfenster Ihnen eine Liste aller Kontakte in der aktuellen Gruppe zeigen. Sie setzen dann einen Haken vor diejenigen, die Sie selektieren wollen. Dies ist eine gute Art, eine Liste von speziell selektierten Leuten zu erstellen.

Anpassen: Sie können komplexe Abfragen mit mehreren Kriterien starten. Dies erfordert oft einige Versuche. Um mehr über Abfragen Syntax zu lernen (d.h. die Sprache, die TntMPD benutzt, um Abfragen | Anpassen durchzuführen) bearbeiten Sie im Dialogfenster einen von Ihnen schon erstellten Favoriten und schauen Sie, wie TntMPD diesen Favoriten schrieb.

#### Wenn ich bestimmte Selektionen durchführe, sind die Resultate durcheinander. Wie kann ich sie alphabetisch ordnen?

Speichern Sie die Selektion als einen Favoriten und sortieren Sie sie.

- 1. Speichern Sie die Selektion als einen Favoriten (Selektieren | Favoriten | Aktueller Selektionsfilter als Gruppe anlegen).
- 2. Klicken Sie auf Selektieren | Favoriten | Favoriten bearbeiten.
- Markieren Sie die Selektion, die Sie möchten, und klicken Sie auf "Bearbeiten".
- 4. Im Dialogfenster im Kästchen "Reihenfolge" tippen Sie "Speichern unter". So wird das Feld "Speichern unter" das Feld sein, das sortiert wird.
- 5. Klicken Sie auf **OK**.

| Name   | Prayer Letter         |  |
|--------|-----------------------|--|
| Filter | SendNewsletter = TRUE |  |
| Order  | FileAs                |  |

Wie kann ich die Liste von bestehenden Freundeskreismitgliedern von der Liste von Menschen trennen, bei denen ich noch anfragen will, ob sie zum FK gehören möchten? Starten Sie eine Selektionn **nach Feldern**, um diejenigen zu selektieren, die sich noch nicht entschieden haben. Wählen Sie:

Feld: MPE Phase Vergleich: ist weniger als Wert: PARTNER—Finanziell.

#### Die aktuelle Gruppe zeigt nicht alles, was ich brauche. Löscht "Gruppe | Gruppe löschen" diese aktuelle Gruppe, damit ich eine neue erzeugen kann?

Nein! **Gruppe** | **Gruppe** löschen LÖSCHT diese Kontakte aus der TntMPD Datenbank! Deshalb verlangt TntMPD, dass Sie DELETE eintippen, damit Sie Kontakte nicht versehentlich löschen. Um eine andere Gruppe anzuschauen, führen Sie einfach eine Selektion "Neue Selektion innerhalb der Gruppe "alle" durch. Eventuell ist es für Sie leichter und logischer, mit der Gruppe "Alle" wieder anzufangen, und Selektionen von dort aus zu tätigen.

Ich habe einen Fehler in meiner Selektion gemacht und habe unerwünschte Resultate bekommen. Kann ich zurückgehen, oder muss ich eine ganz neue Selektion anfangen?

Wenn man mehrere Selektionen hintereinander macht, kann es leicht vorkommen, dass man Fehler macht. Das passiert vielen Menschen—sogar Experten. Sie müssen neu anfangen.

#### Kann ich die Standardeinstellung der Suchaktion verändern? In der Regel möchte ich meine Spenderliste sehen.

Die Standardeinstellung ist "Jeden". Diese Einstellung bringt neue Benutzer oft durcheinander, weil sie es nicht gewohnt sind, Namen von Menschen zu sehen, die schon seit Jahren nicht auf ihrer Liste sind. Man kann sich aber daran gewöhnen, seinen "Favoriten" auszuwählen, sobald man TntMPD startet. (*Tipp: Wenn Sie einen besonderen* Kontakt suchen, können Sie auf der Liste der Namen klicken und anfangen zu tippen. TntMPD springt automatisch auf diesen Buchstaben.)

#### Kann ich Kontakte selektieren, die innerhalb eines bestimmten Zeitraums in der Vergangenheit gespendet haben?

Ja. Für solch komplexe Suchabfragen muss man "anpassen" wählen. Die folgenden Kriterien würden alle Spender auflisten, die im März 2005 gespendet haben:

(ContactID IN (SELECT ContactID FROM Gift WHERE GiftDate >= #3/1/2005# AND GiftDate < #4/1/2005#)). *TntMPD kann komplexe Abfragen bearbeiten, wenn man weiβ, wie man sie schreiben muss.* 

# **Besondere Spendenaufrufe**

Appeal Tracking

Appeals

Appeal

History Gifts

2001-12 Year-End Asl

2002-12 Year-End Ask

2003-12 Year-End Ask

2004-12 Year-End Ask

Enter the new item:

Date

Spendenzusage

Höhe von Jahr

zu Jahr

verfolgen

2005-05 Summer Ask

OK

Sent Sunner Project Ad

Cancel

· Fo

W WD

200 Add an item.

Log Hi

Type

Read

**tictes** 

Description

Appeal

2003-12 Year-End Ask

2004-05 Summer Ask

2004-12 Year-End Ask

2005 Pledge Changes

2005-05 Summer Ask

2004 Pledge Changes (\$95 net increa:

Contact

The Setup Appeals box ("Edit Appeal List")

2003 Pledge Changes (\$430 net increase) 2003-05 Summer Ask

2004 Pledge Changes (\$95 net increase) 2004-05 Summer Ask

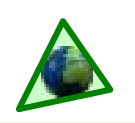

Number in History Number of Gifts Total Gifts

1

0

2

4

n.

×

NOW

Salart ....

٠

1

3

1

50

1

44

X

When Logged

OK

Cancel

2

Add

al 44 contacts in current grou

5/10/2005 · 9.53.19.4M

-thore?

2013 Pledge Changes (\$430 rot a .

2003-05 Sunner Ask 2003-12 Year-End Ask 2004 Pledge Changes (\$95 net in

2004-05 Summer Aik. 2004-12 Year-End Ask

Append

×

## Überblick

"Besondere Spendenaufrufe verfolgen" ist eine Funktion unter Extras womit Sie das Ergebnis eines besonderen Spendenaufrufes messen können.

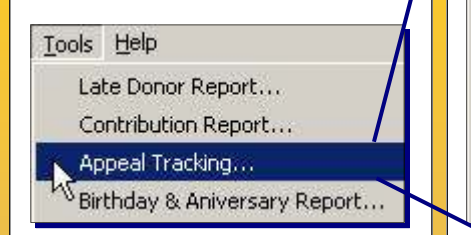

Sie können sowohl **Aufgaben** (wie Briefe und Telefonate) wie auch **Spenden** mit "besonderen Spendenaufrufen" verknüpfen.

Z.B. Sie möchten bei 44 Menschen anfragen, ob sie für ein Sommerprojekt eine besondere Spenden machen würden.

Besonderen Spendenaufruf erstellen. Dies kann aus dem Dialogfenster "Besondere Spendenaufrufe verfolgen" getan werden (siehe rechts). Die Schaltfläche "Setup" findet man auch in den Dialogfenstern Gift Details, Journal und Aufgaben | Terminplan. (Nicht gezeigt).

2 Wenn Sie auf "Extras | Besondere Spendenaufrufe verfolgen" klicken, werden Sie das Dialogfenster Anfragen verfolgen sehen, in dem Sie hinzufügen, bearbeiten oder löschen können.

3 Nachdem das Setup fertig ist, kann man Aufgaben hinzufügen. Normalerweise werden besondere Spendenaufrufe einer ganzen Gruppe gleichzeitig zugeschickt. Wenn Sie Ihre Kontaktliste fertig haben, können Sie über "Gruppe | Journal" einen Eintrag in Ihrem Journal machen.

Wenn eine Spende auf Grund eines solchen besonderen Spendenaufrufes eingeht, bearbeiten Sie diese in dem Dialogfenster "Spenden Details" (Reiter: MPE, Doppelklick auf Spende, oder Rechtsklick auf Spende und Spende bearbeiten). Sie können die gesamte Spende oder nur einen Teil dessen eintragen.

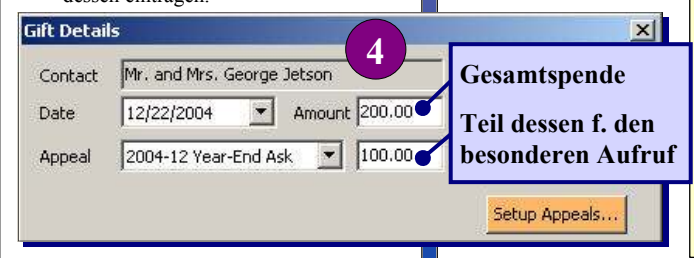

TntMPD kann das Wachstum (oder Abnahme) Ihres monatlichen Spendenaufkommens von Jahr zu Jahr nicht verfolgen, aber diese Information könnte für Sie nützlich sein– oder Ihr Freundskreiscoach könnte dies von Ihnen verlangen. Machen Sie Folgendes:

- Erstellen Sie am Anfang jedes Jahr einen neuen besonderen Spendenaufruf. Nennen Sie es einfach "2005 Änderung der Zusagenhöhe".
- 2. Wenn ein Spender mitteilt, dass seine Spendenhöhe sich ändern wird, notieren Sie dies im Journal und verknüpfen diesen Eintrag mit dem besonderen

Wenn Sie auf einen Aufruf doppelklicken, werden die 44 erledigten Aufgaben im Reiter: Journal zu sehen sein; die Spende erscheint unter dem Reiter: Spenden

50

1000

450 👻

1100

X

1

Setup...

Export...

Excel

Lookup

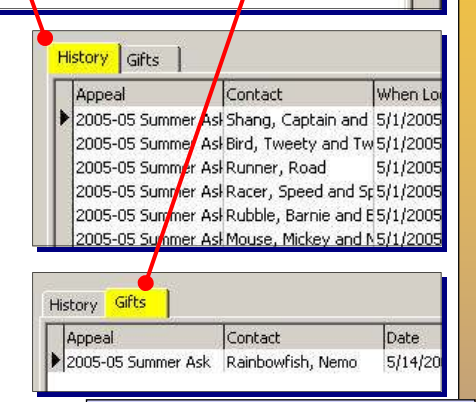

#### Vorteile der Verfolgung eines besonderen Spendenaufrufs:

- 1. Ermöglicht eine Aufzeichnung über Gottes Fürsorge im Zusammenhang mit besonderen Anfragen.
- 2. Hilft Ihnen herauszufinden, wer am ehesten auf solcher Anfragen reagiert.
- **3.** Hilft Ihnen, effektiver zu sein, weil Sie das Resultat analysieren können.

Spendenaufruf. Wenn die Spende geringer wird, ist es oft hilfreich, den Grund dafür zu notieren:

- 25€ mehr: 25 auf 50€
- 25€ weniger: 25 auf 50€ (Arbeit verloren)
- Am Ende des Jahres berechnen Sie die Summe und ändern den Namen auf:
   "2005 Spendenhöhe
  - Änderungen: \$450 Zunahme"

Auf dieser Weise werden Sie die Änderungen in den monatlichen Spendenzusagen über einen längeren Zeitraum hinweg verfolgenkönnen.

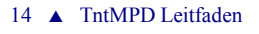

# **Serienbrief Funktion**

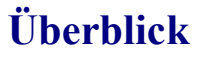

Viele Missionare schreiben ihren Rundbrief mit Microsoft Word und benutzen den Seriendruckfunktion, um ihre Briefe persönlich zu gestalten. TntMPD erzgut eine **direkte Verbindung** zu Word, und benutzt dabei Ihre aktuelle Gruppe als Quelle für den Seriendruck.

Sie können mit TntMPD sämtliche Seriendruckfunktionen von Word benutzen, wie z.B. Briefe, Umschläge, Etiketten oder Email.

Es ist wahrscheinlich am leichtesten, wenn Sie Ihr Dokument mit Word schreiben. Benutzen Sie dann TntMPD, um den Seriendruck durchzuführen.

Ich schreibe meinen Rundbrief mit Publisher. Kann ich die Seriendruckfunktion von TntMPD mit Publisher benutzen?

Die einzige Möglichkeit hierfür ist, Ihre Gruppe als Textdatei zu exportieren, um sie dann mit Publisher als Serienbrief zu bearbeiten.

#### Ich könnte viel Geld sparen, in dem ich alle meine Rundbriefe per Email verschicke. Sollte ich dies tun?

Die Methode, mit der Sie Ihre Rundbriefe verschicken, hängt von vielen Faktoren ab. Viele schicken einen Teil per Post und den Rest als Email.

Sie müssen auch die Wünsche Ihrer Freundeskreismitglieder berücksichtigen. Manche wollen vielleicht den Rundbrief per Email erhalten, andere nicht.

#### Vorteile eines Email Rundbriefes:

- Schnell.
- Gratis.
- Kann interaktiv sein, weil Partner schneller darauf reagieren können.

Vorteile eines gedruckten Rundbriefes:

- Mehr Kontrolle über Design, insbesondere Bilder und Farbe.
- Übertragbar (d.h. kann von anderen auch gelesen werden—Ehepartner, Kinder).

Besondere Spendenaufrufe sollen immer per Post verschickt werden, damit man eine Antwortkarte beilegen kann.

#### Ich habe versucht, Etiketten zu erzeugen, aber es hat nur eine einzelne Adresse gedruckt. Alles andere war leer. Was habe ich falsch gemacht?

Nachdem Sie das Setup für die Etiketten durchgeführt haben, klicken Sie auf "Etiketten übertragen".

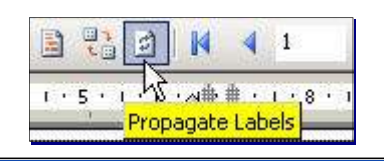

#### Schritte zum Seriendruck:

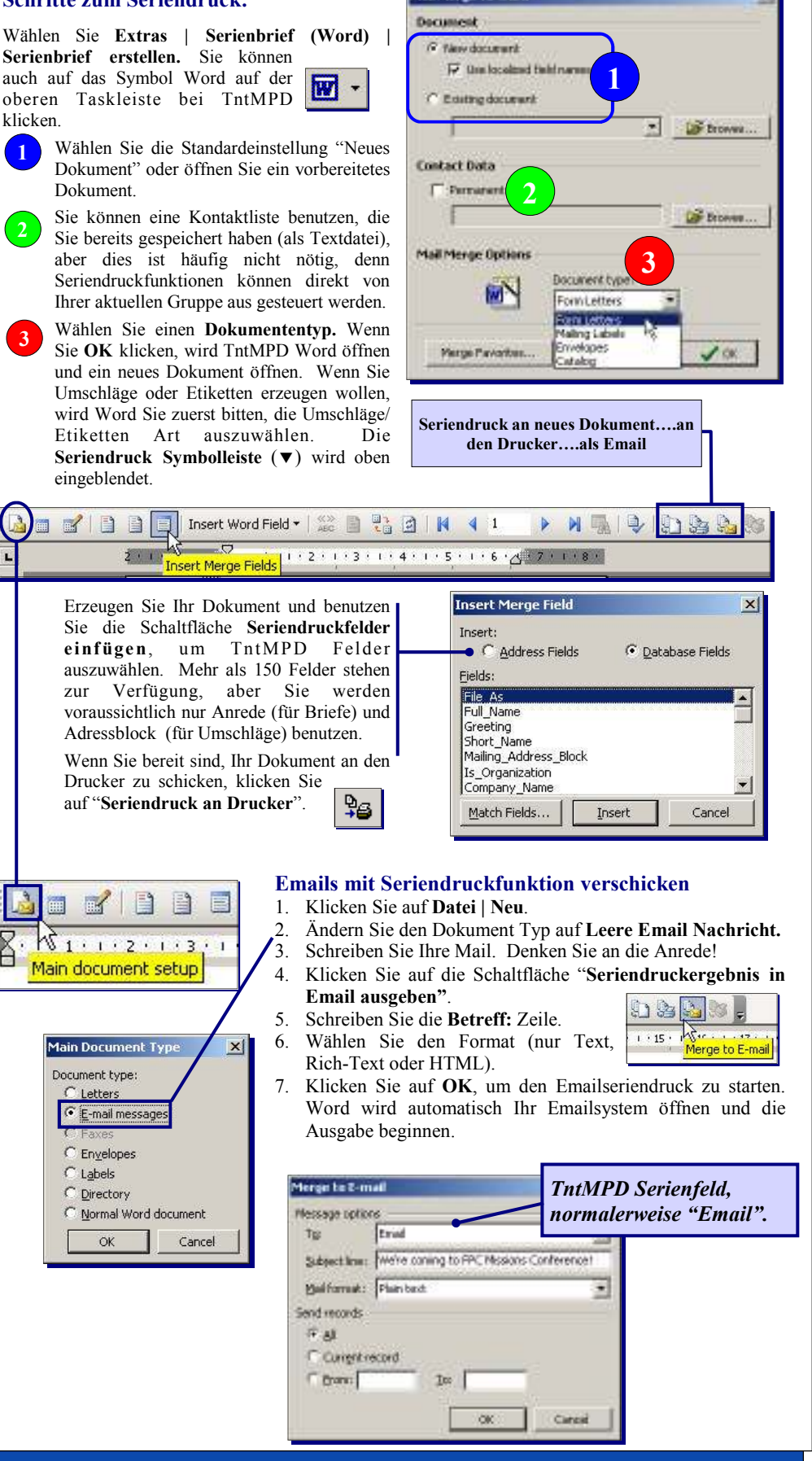

Mail Merser To

x

# **Top TntMPD Tipps**

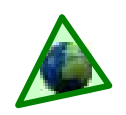

Tipps und Hinweise, wie TntMPD helfen kann, Spenden aufzubringen. Einige Tipps betreffen die technische Seite der Software; andere sind "Hinweise", die helfen, in der Freundeskreispflege effektiver zu werden. *Kontakte Verwalten* 

- 1. Einen Kontakt schnell finden. Klicken Sie in der Kontaktansicht irgendwo auf die Liste und fangen Sie an, den Nachnamen zu tippen. TntMPD wird automatisch dahin springen.
- 2. Rundbrief per Email verschicken? Benutzen Sie ein benutzerdefiniertes Feld für Email Codes.
- 3. Zeitzonen Unterschiede? Benutzen Sie eines der benutzerdefinierten Felder für die Zeitzone.
- 4. TntMPD Datenbank mit Outlook synchronisieren? Das Dialogfenster auf dem Reiter: Benutzer Definiert synchronisiert mit Outlook Kategorien.
- 5. Heiraten Sie einen Missionaren? Benutzen Sie TntMPD, um zwei TntMPD Datenbanken zusammenzufügen. Dies wird sämtliche Kontakte, Spenden und Journaleinträge in einer Datenbank zusammenfügen. Es wird aber Spenden von jemanden, der Sie beide bisher unterstützt hat, nicht automatisch zusammenfügen. (In diesem Fall wird TntMPD zwei Kontakte mit separaten Infos erzeugen.)
- 6. Ein Spender mit zwei Spendernummern? Z.B. wenn ein Spender mal privat, mal über die Geschäftsadresse spendet. Sie können diese zusammenfügen, wenn Sie einen Rechtsklick auf die Spendernummer unter Kontakt | CCC Info machen.

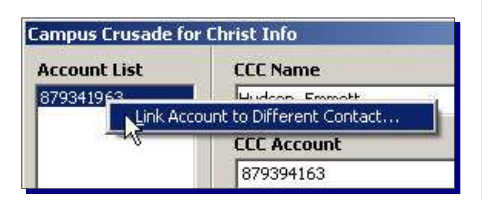

- 7. Verfahren Sie sich nicht! Sobald Sie einen Termin mit jemandem vereinbaren, erzeugen Sie eine Wegbeschreibung mit einem Routenplaner. Kopieren Sie diese in ein Word Dokument und speichern Sie sie in einem besonderen Ordner. (Tipp: Speichern Sie diesen Ordner da ab, so Sie auch Ihre TntMPD Dateien haben.) Notieren Sie in Ihrem Word Dokument Name, Adresse und Wegbeschreibung, falls die Person diese telefonisch mitgeteilt hat. Mit der Zeit werden Sie eine große Sammlung von Karten haben, die Sie schnell aufrufen können.
- 8. Spenden bearbeiten. Auf dem Reiter: MPE können Sie im Dialogfenster Spenden mit einem Rechtsklick Spenden bearbeiten, hinzufügen oder löschen. Sie können eine Spende auch mit einem Doppelklick bearbeiten.
- 9. Erstspende oder Zusagenhöhe ändern. Wenn ein Partner die Höhe der zugesagten Spende verändert, entfernen Sie den Haken vor dem Spendenzusage Kästchen auf dem Reiter: MPE. TntMPD wird eine Aufgabe erzeugen, einen Dankesbrief zu schreiben, wenn die erste Spende

\$100.00

monthly

-

#### eingeht.

10. Benutzen Sie das Feld Notizen, um kurze, aber wichtige Infos festzuhalten, z.B. beste Zeit, um anzurufen, Gebetsinfos, usw. Wenn Sie dann diesen Kontakt aufrufen, werden Sie diese Infos im Notizenfenster oben am Bildschirm sehen.

#### Selektieren

- Selektion nach Liste. Möchten Sie eine besondere Selektion machen, bei der Sie die Kontakte einzeln selektieren können? Benutzen Sie zuerst andere Selektionen, um die Liste so weit wie möglich zu reduzieren. Benutzen Sie dann Selektieren | Nach Liste um diejenigen zu markieren, die Sie selektieren möchten.
- Verwirrt durch "Anpassen" Selektionen? Speichern Sie eine ähnliche Selektion als Favoriten. Klicken Sie auf Selektieren | Favoriten | Favoriten bearbeiten, um die "Sprache" zu sehen, die TntMPD dafür benutzte.

#### **Besondere Spendenaufrufe**

- 1. Alphabetisch. Datieren Sie besondere Spendenaufrufe mit Jahr und Monat und/oder benutzen Sie einen Buchstabencode für jedes Jahr. So werden sie Jahr für Jahr zusammengehalten.
- 2. Monatliches Spendenaufkommen verfolgen. Erzeugen Sie einen besonderen Spendenaufruf für jedes Jahr "2005 Spendenhöhe Änderungen" Jedes Mal, wenn ein Partner die Höhe seiner Spendenzusage verändert, schreiben Sie einen Eintrag im Journal, verknüpfen Sie diesen dann mit dem besonderen Spendenaufruf für das Jahr. Am Ende des Jahres, ändern Sie den Namen des bes. Spendenaufrufes mit der Summe auf: "2005 Spendenhöhe Änderungen: 450€ Zunahme".

#### Aufgaben & Journal

- 1. Beschreibungen. Schreiben Sie GUTE Beschreibungen. Sie werden später darüber froh sein.
- 2. Erfolgloser Anruf? Schreiben Sie den Grund in der Beschreibung (BESETZT, NICHT ZU HAUSE, FALSCHE NR., usw.) Wenn Sie eine falsche Nummer hatten, notieren Sie sowohl die falsche wie auch die richtige Nummer.
- 3. Sparen Sie sich Zeit mit dem Journal. Schreiben Sie einen Stern vor einer Beschreibung, wenn Sie eine Notiz über diesen Eintrag geschrieben haben. Dies spart Ihnen später Zeit, weil Sie dann sofort wissen, welche erledigte Aufgaben Kommentare haben.
- 4. Wer erledigte die Aufgabe? Wenn Sie und Ihr Ehepartner Aufgaben erledigen, schreiben Sie die Initialen bei der Beschreibung auf.
- 5. Peinliche Situationen vermeiden. Wenn Sie einen Partner, der verheiratet ist, anrufen, schreiben Sie auf, mit wem Sie gesprochen haben. Es wird dann nicht vorkommen, dass Sie sagen: Das letzte mal, als wir miteinander gesprochen haben..." wenn Sie dies nicht getan haben.
- 6. Geschenke. Notieren Sie Geschenke wie Hochzeits- oder Babygeschenke im Journal.
- 7. Zufällige Begegnungen oder Verabredung. Haben Sie Ihre Heimatgemeinde besucht und zufällig einen Ihrer Partner getroffen? Notieren Sie es als Verabredung und schreiben Sie bei der Beschreibung: "Zufällig in Gemeinde getroffen."

- Prioritäten zuerst. Wenn Sie überlegen, welche Aufgaben Sie momentan erledigen sollen, fragen Sie nicht: "Welche ist am leichtesten?" sondern "Welche Aufgabe bringt mir auf lange Sicht den meisten Nutzen für meinen Freundeskreis?" Erledigen Sie diese Aufgabe zuerst.
- Verlassen Sie sich nicht auf Ihr Gedächtnis! Notieren Sie ALLE Ihre Aufgaben und schreiben Sie zu allen Aufgaben einen Journaleintrag.
- 10. Schreiben Sie es auf und vergessen Sie es dann. Erzeugen Sie Aufgaben und schreiben Sie einen Journaleintrag für sich selbst (Ihr "ich" Kontakt). Erzeugen Sie z.B. eine Aufgabe, wann Sie mit dem Schreiben Ihres nächsten besonderen Spendenaufrufs anfangen möchten. Notieren Sie auch jedes Mal, wenn Sie einen Rundbrief oder einen besonderen Spendenaufruf schreiben und machen Sie einen Journaleintrag darüber mit Datum/Thema. So haben Sie immer eine Liste Ihrer Rundbriefe parat.
- 11. Beschreibungen bearbeiten. Wenn Sie die Beschreibung einer Aufgabe bearbeiten wollen, doppelklicken Sie irgendwo außer auf dem Hakenkästchen, um die Beschreibung zu öffnen und zu bearbeiten.

#### Seriendruck

- 1. Terminliste. Erzeugen Sie einen Serienbrief Favoriten für Termine, und drucken Sie dann die Adresse, Telefonnummer und Wegbeschreibung aus, bevor Sie abfahren.
- 2. Publisher. Um Serienbriefe mit Publisher zu erzeugen, exportieren Sie Ihre Kontakte in eine Textdatei.

#### Allgemeine Hinweise

- Navigation. Wenn Sie mit einer Liste arbeiten, benutzen Sie die UMSCHALTTASTE+KLICK und STRG+KLICK, um (jeweils) Blöcke oder mehrere einzelne Einträge zu markieren. (Dies funktioniert in allen Windows Programmen).
- Stetigkeit. Schreiben Sie jede Woche zu einer festgesetzten Zeit Dankesbriefe.
- 3. www.tntware.com/tntmpd Die Webseite für mehr Infos und *Exploding TntMPD*.
- 4. Verheiratet? Vielleicht mag einer von Ihnen die Computerarbeit eher als die/der Andere. Finden Sie jeweils Ihre Stärken heraus. Z.B. wenn Ihr Ehepartner gerne Dankesbriefe schreibt, exportieren Sie Ihre Dankesbriefe Aufgaben an Excel und drucken Sie dann die Liste und die Adressen für Ihren Partner aus.
- 5. Sichern Sie Ihre Daten! Kopieren Sie jedes Mal Ihre TntMPD Datei auf einen USB Memory Stick oder eine CD, wenn Sie viele Veränderungen vornehmen wollen. Ihre TntMPD Datei beinhaltet unersetzliche Information. Sichern Sie Ihre Daten häufig!
- 6. Lesen Sie das Buch *Funding Your Ministry* von Scott Morton (von Dawson Media). Dies ist eine exzellente Hilfe, um Ihren Umgang mit Ihrem Freundeskreis zu verbessern. Benutzen Sie dann TntMPD, um Ideen umzusetzen.
- Finden Sie einen Freundeskreiscoach, der Sie ermutigt und dem Sie Rechenschaft ablegen.

Möchten Sie die weitere Entwicklung von TntMPD unterstützen? Schauen Sie nach bei: www.tntware.com/ministry

Pledae